Vamos começar instalando o zelador. Acesse a página no link: <u>https://ohdsi-brasil.github.io/SIGTAP2OMOP/zelador/</u> 1. Clique em 'Download'

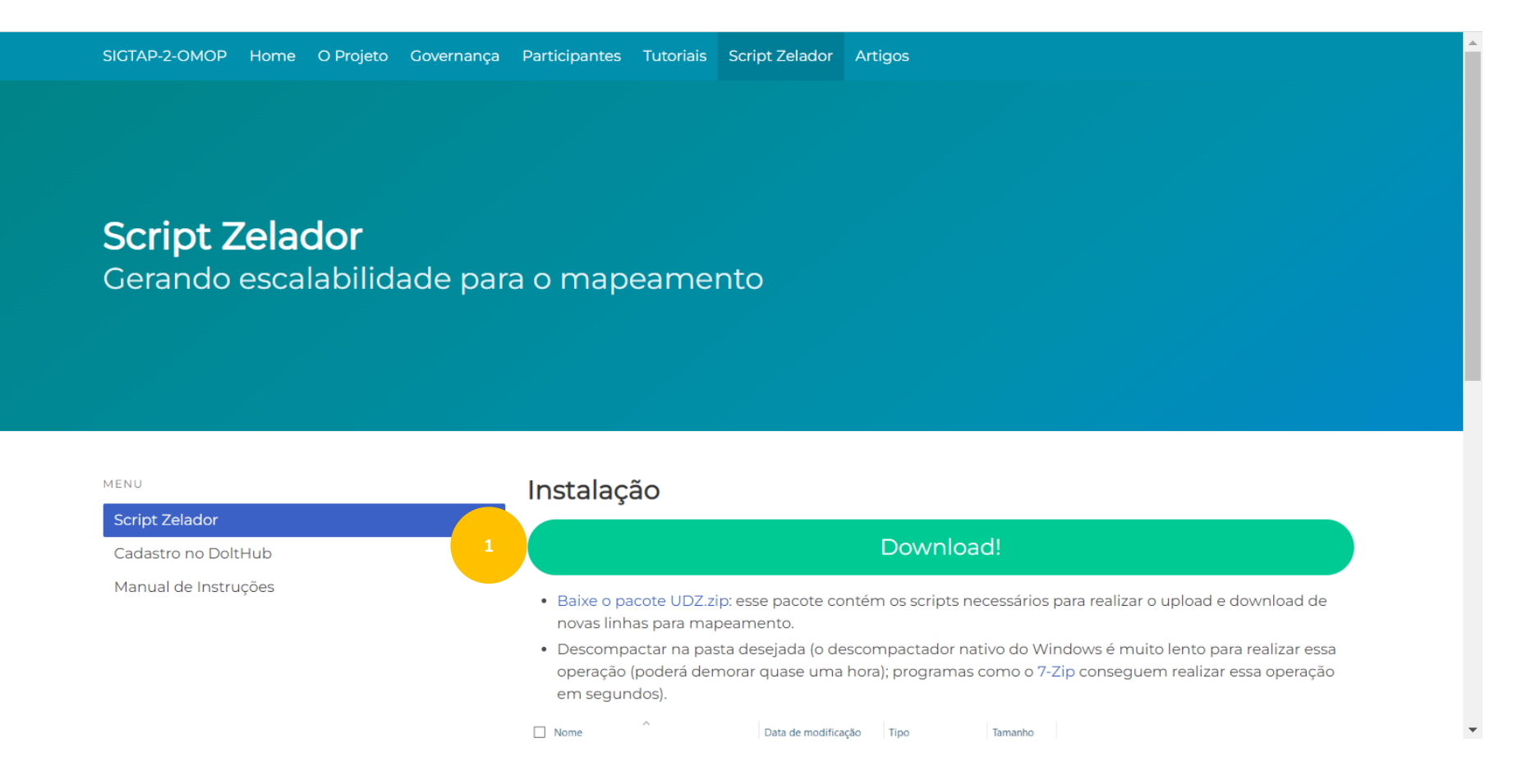

Em alguns segundos, será baixado um arquivo compactado em sua máquina, localize-o e fique atento quanto a versão.
 A versão mais atual tem o nome '<u>zelador 0913</u>'

No exemplo abaixo o arquivo baixado foi salvo na pasta 'Downloads'

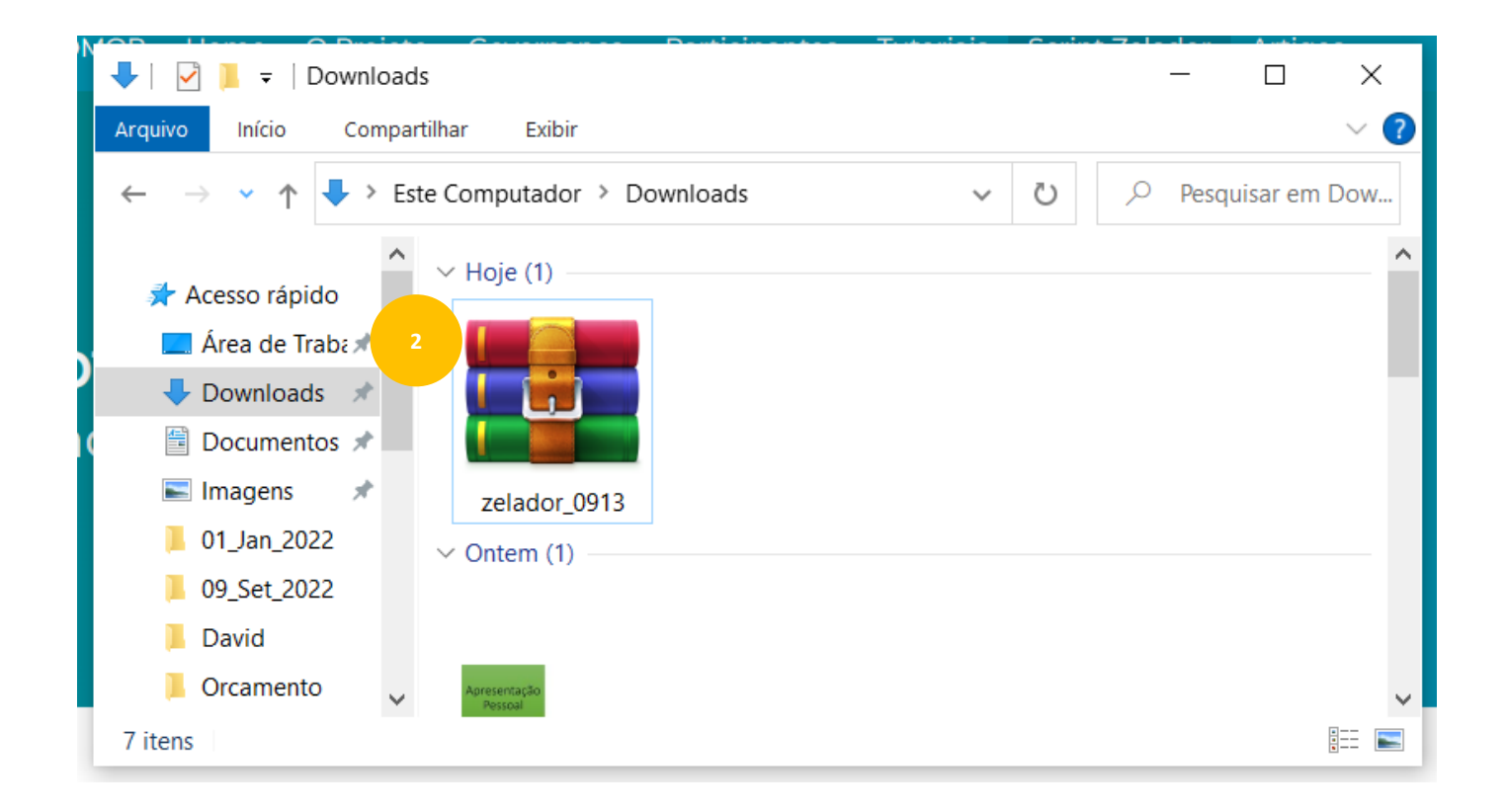

3. Com o botão direito do mouse, clique em "Extrair arquivos" para descompactar o arquivo

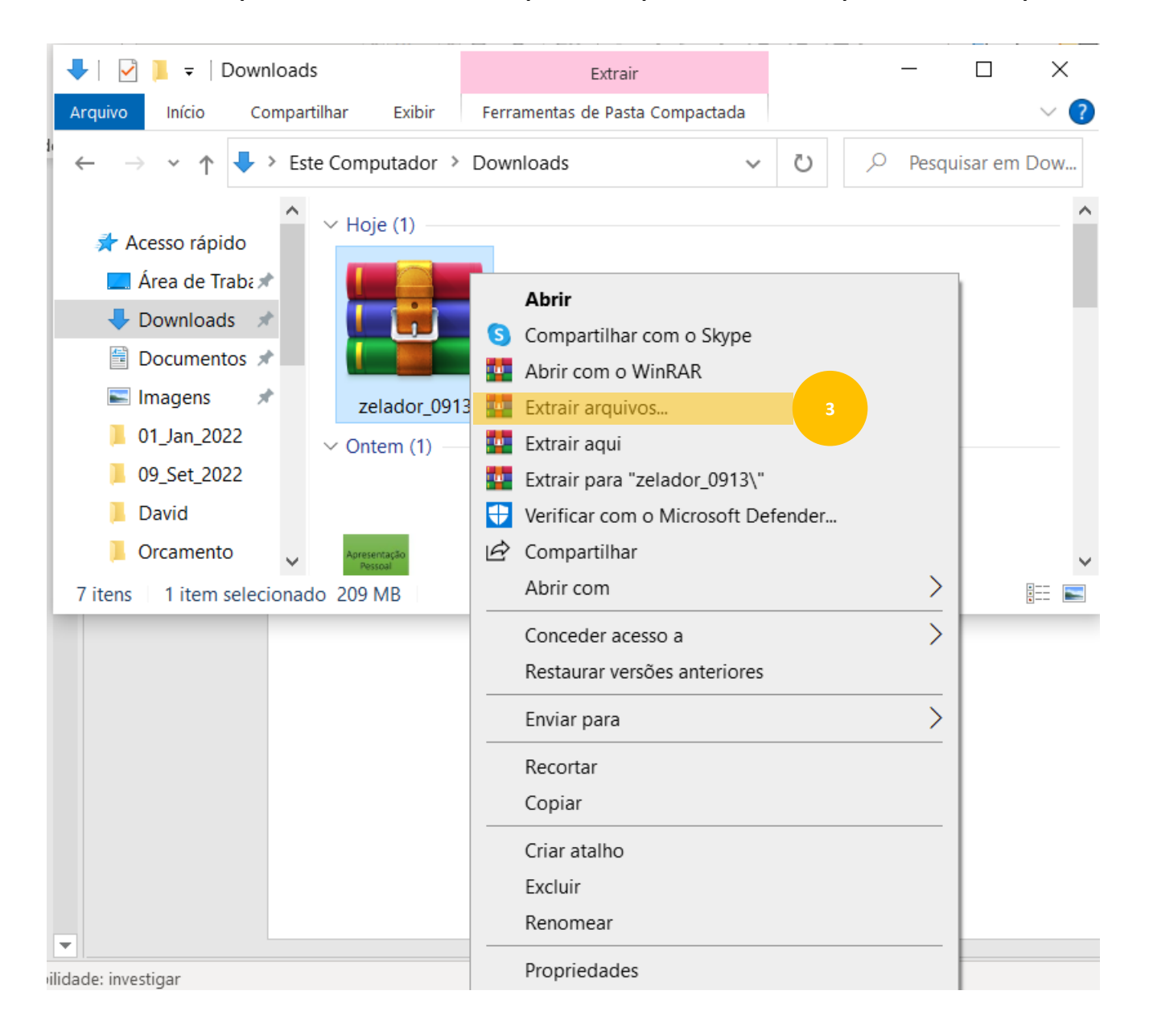

## 4. Selecione onde deseja salvar o arquivo descompactado

5. Clique em "ok"

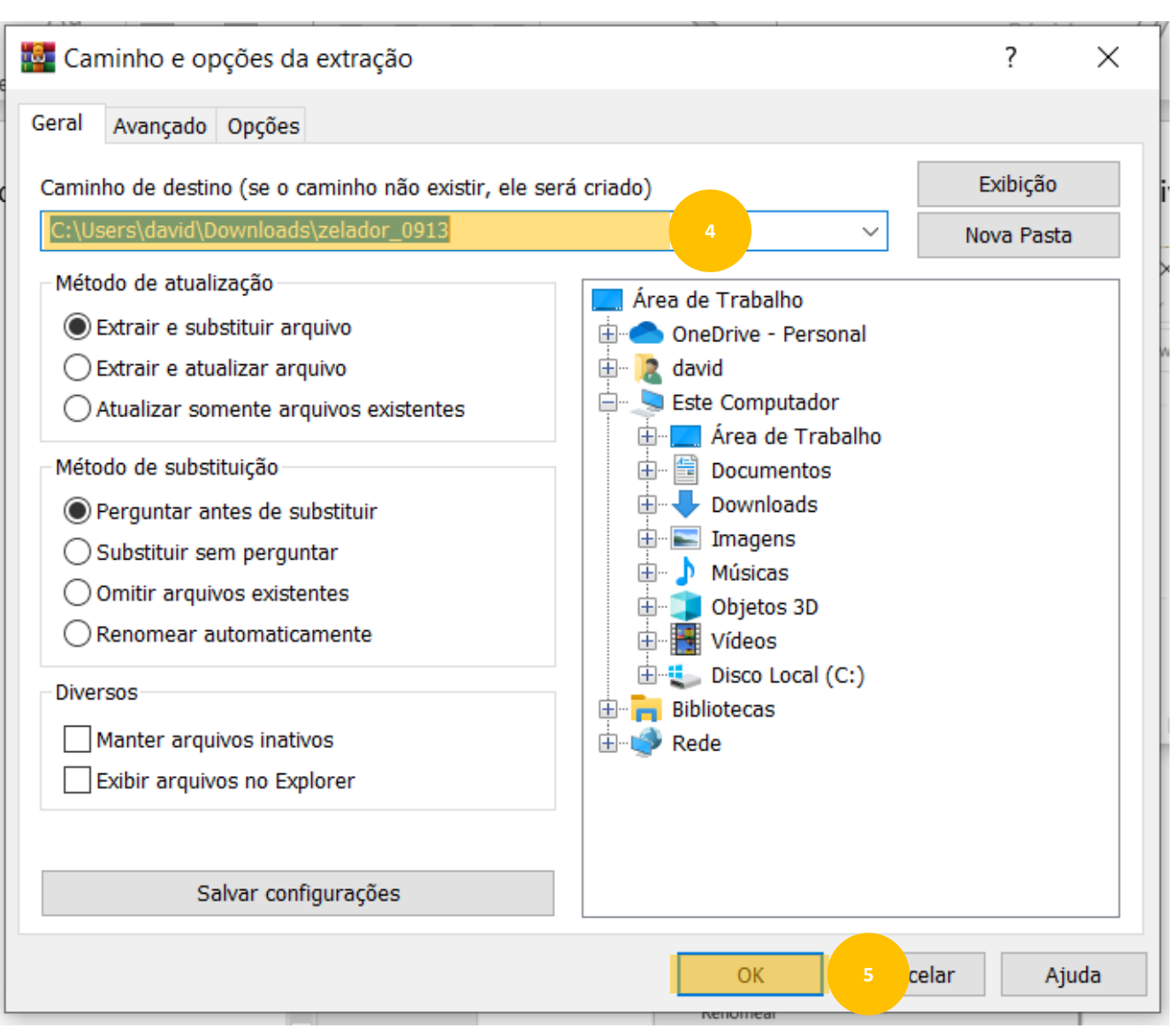

Após descompactado, será possível visualizar 05 arquivos dentro da pasta, entretanto, nesse momento, utilizaremos apenas o arquivo chamado 'zelador'.

6. Clique em "zelador"

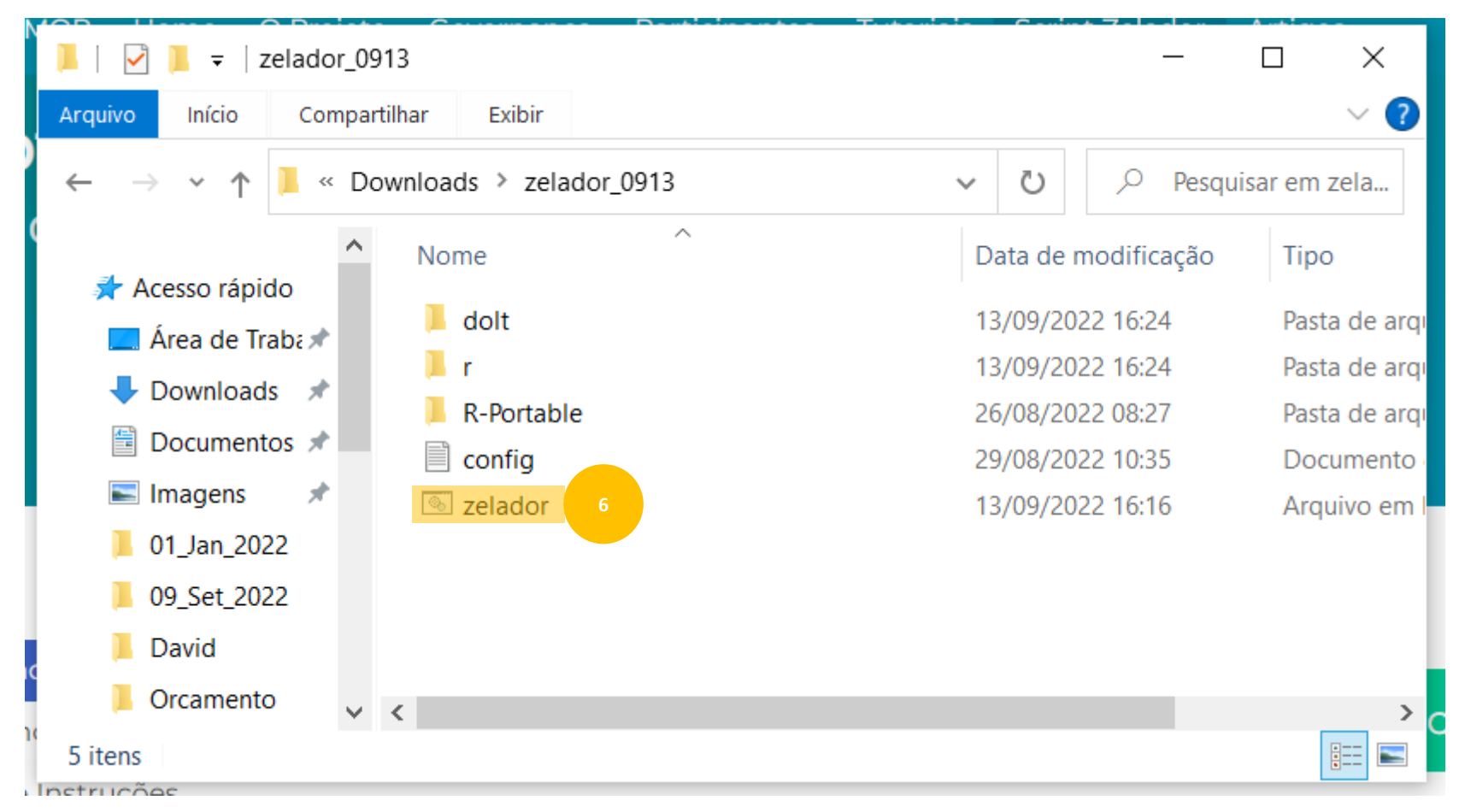

Após abrir o arquivo, uma tela preta será exibida. Essa tela se chama prompt de comando, e é a partir dela que vamos gerar o arquivo com as linhas para mapear – substituindo o processo de recebimento do arquivo por e-mail e é aqui onde iremos "subir" o arquivo mapeado – substituindo o processo de anexar o arquivo em um link

| Ao abrir o                          | C:\Windows\system32\cmd.exe                                                                                                    | _ | × |
|-------------------------------------|----------------------------------------------------------------------------------------------------|---|---|
| Zelador, aguarde<br>alguns segundos | C:\Users\david\Downloads\zelador_0913>.\R-Portable\App\R-Portable\bin\x64\Rscript.exe ".\r\atualiza.R"<br>Verificando atualizações.<br>(Baixando nova versão. [525ba1fae721326611008a17172af567] |   |   |
| até que ele                         | C:\Users\david\Downloads\zelador_0913>.\R-Portable\App\R-Portable\bin\x64\Rscript.exe ".\r\zelador.R"                                                                                            |   |   |
| verifique as                        | Sigtap Omop, Script Zelador versão 1.1<br>Por Fabrício Kury (fab@kury.dev) e Carlos Campos (cl@precisiondata.com.br), agosto de 2.022                                                            |   |   |
| atualizações e                      | Carregando bibliotecas.<br>Login no DoltHub detectado para davidfrancelino.                                                                                                    |   | 5 |
| carregue as                         | Escolha a operação desejada:                                                                                                    |   |   |
| bibliotecas.                        | 1) Fazer login ao DoltHub<br>2) Fazer fork                                                                                                    |   |   |
| Quando esse                         | 3) Baixar linhas para mapear<br>4) Rafazer dolt push                                                                                                    |   |   |
| processo                            | 5) Subir linhas mapeadas<br>0) Cancelar                                                                                                    |   | 9 |
| terminar ele                        |                                                                                                    |   |   |
| exibirá as                          |                                                                                                    |   |   |
| operações                           |                                                                                                    |   |   |
| disponíveis, como                   |                                                                                                    |   |   |
| destacado.                          |                                                                                                    |   |   |
|                                     |                                                                                                    |   |   |

Antes de seguirmos, é necessário que você tenha uma conta no DoltHub. Para criar uma conta no DoltHub, clique aqui (<u>https://www.dolthub.com/</u>) -> Sign In -> Create Account

7. Digite o número 1 no seu teclado para fazer o login

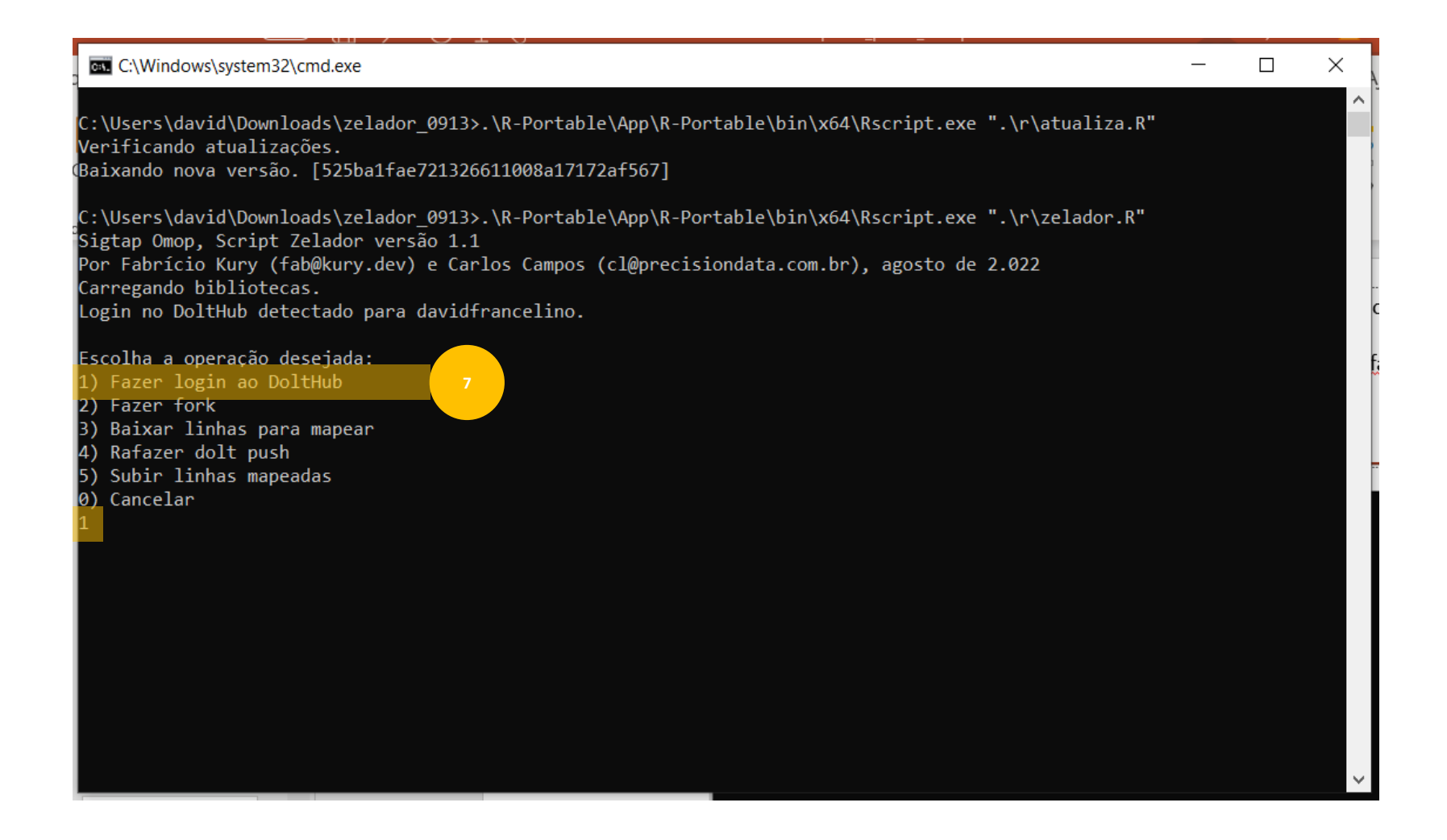

Observe que, como eu já estou logado, o Zelador detecta automaticamente. Então, após executar os passos a seguir, não será necessário repeti-los.

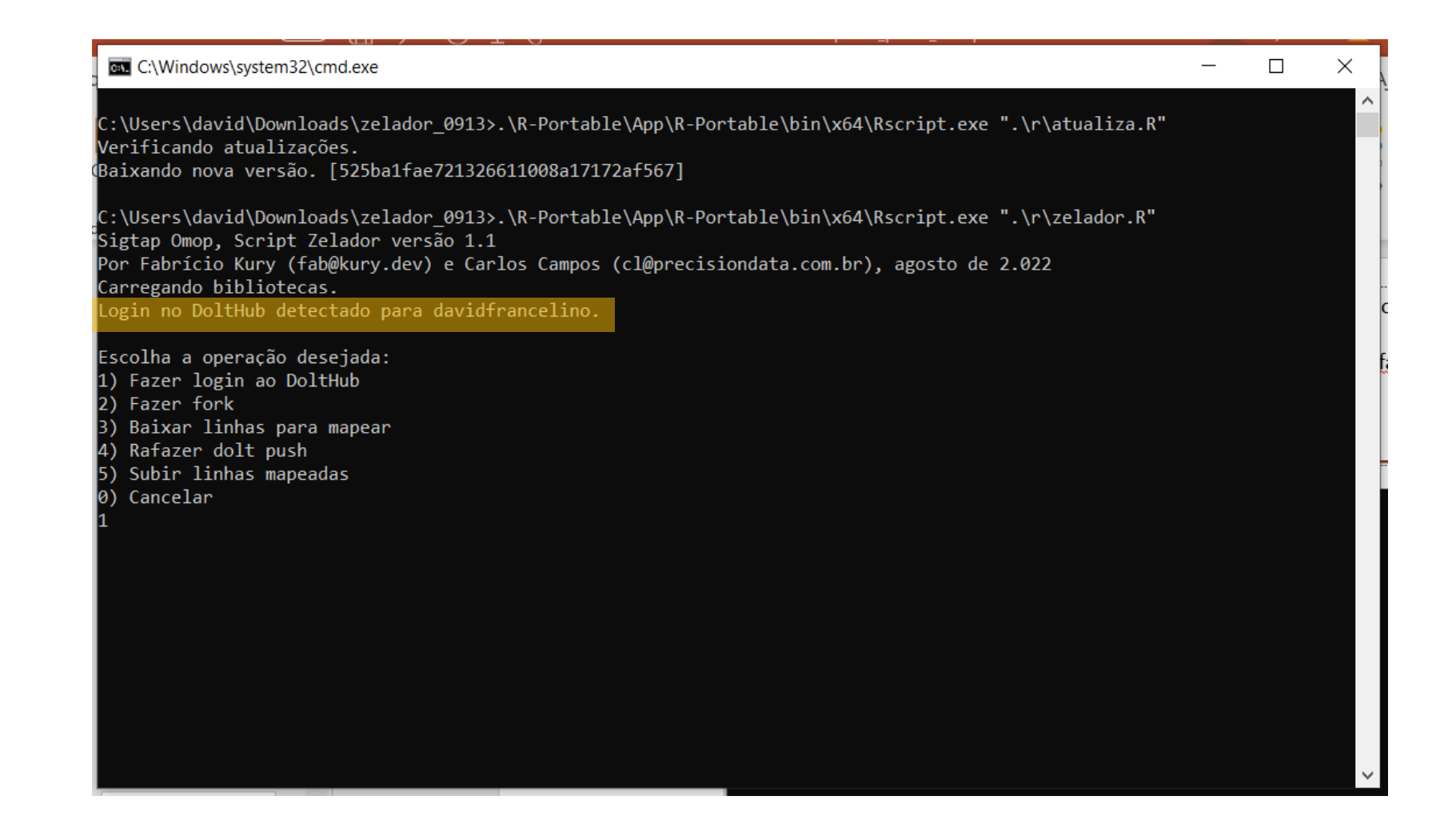

Como eu já estou logado, o DoltHub detectou automaticamente e por esse motivo ele pergunta se eu desejo continuar. Caso seja seu primeiro contato com zelador essa pergunta não irá aparecer.

8. Aperte a tecla "Enter", do seu teclado

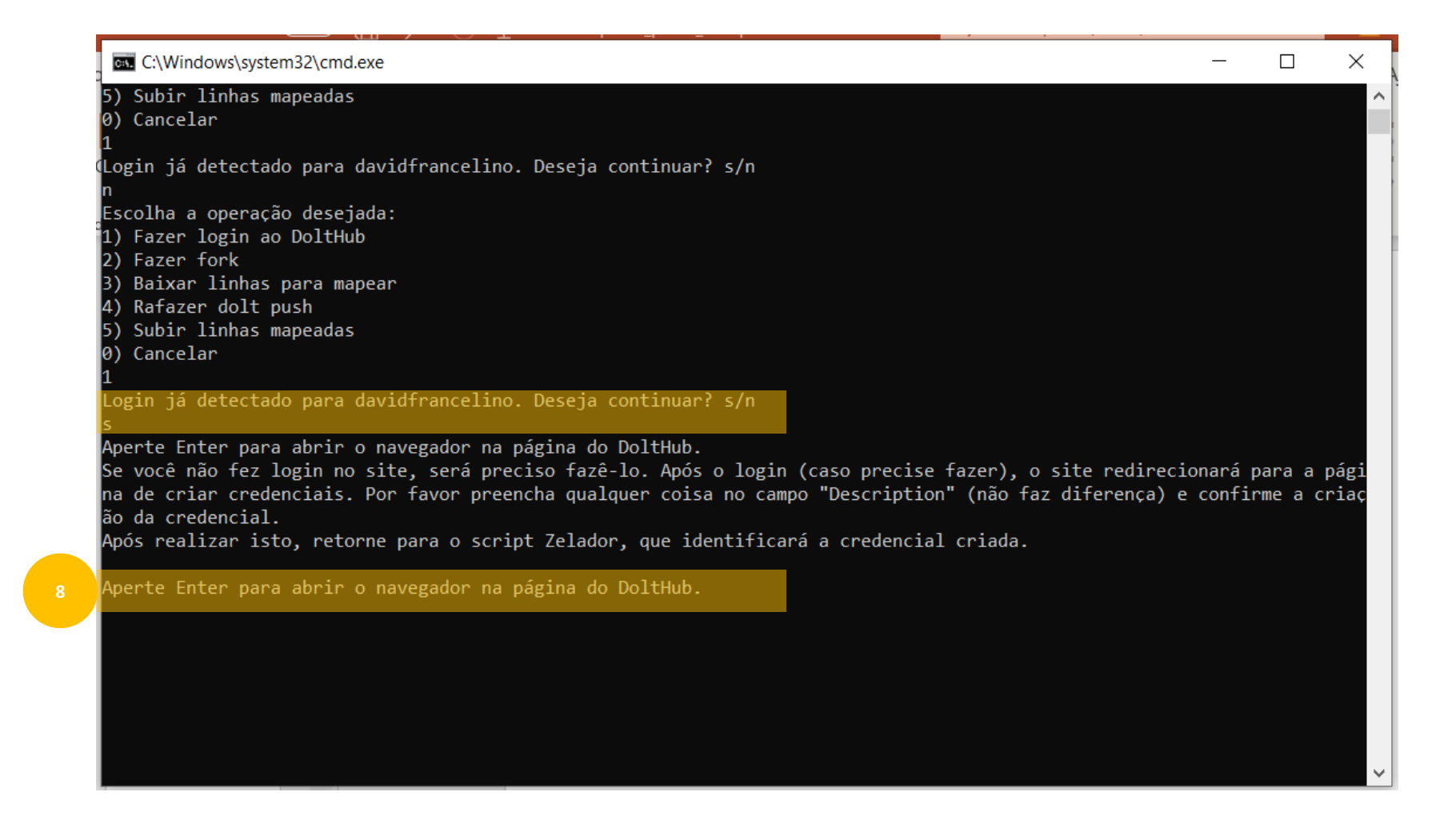

Você será direcionado(a) a página de login do DoltHub, no navegador.

9. Clique em "Sign In"10. Faça seu login normalmente

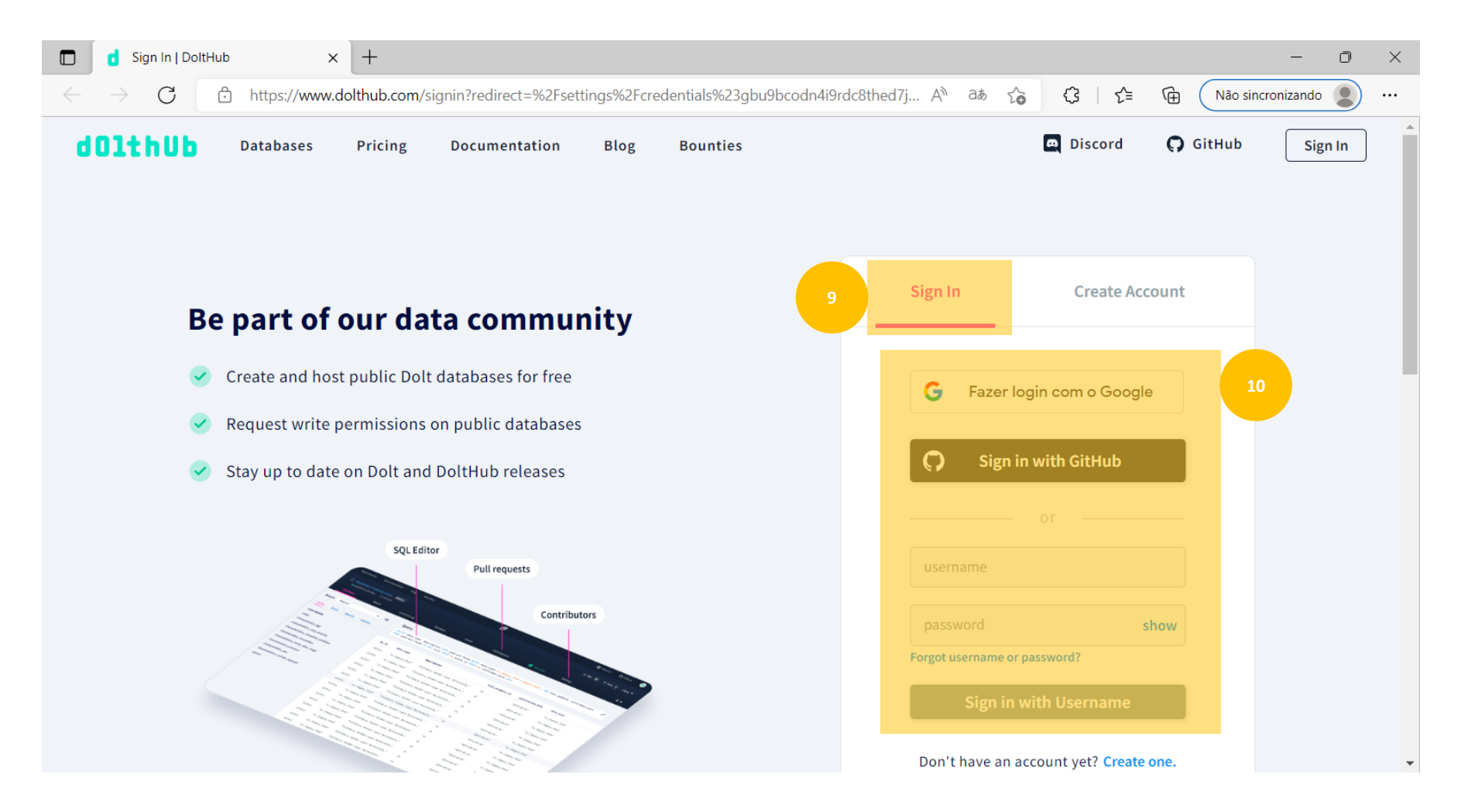

Após logado, você será direcionado(a) automaticamente para página onde criará uma credencial

11. Adicione uma descrição para sua credencial
 12. Clique em "Create"

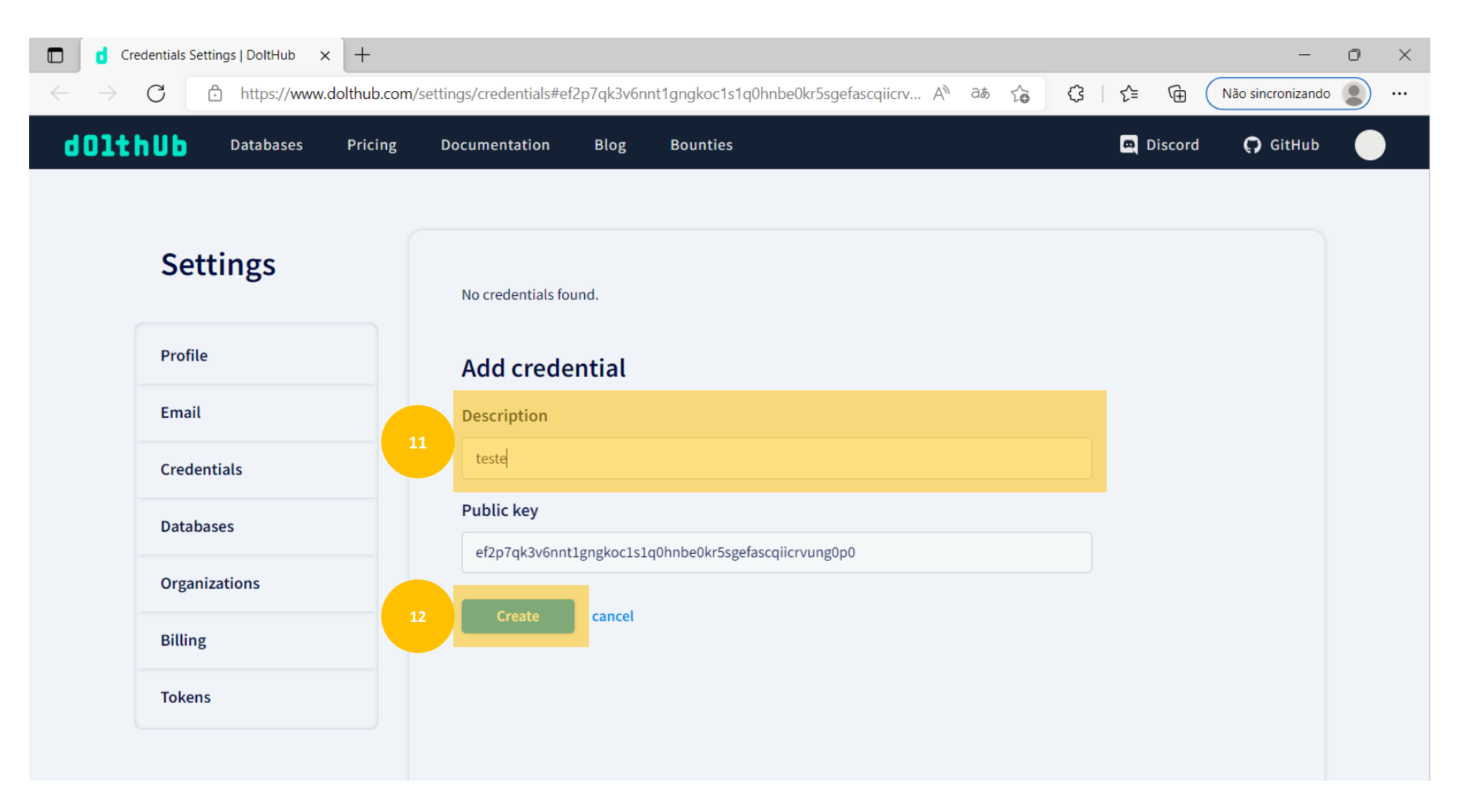

Uma vez criada, a linha em destaque será criada. Volte para o Zelador (você pode fechar o navegador nesse momento)

| Cred                       | entials Settings   DoltHub 🛛 🗙 | +            |                |           |        |             |                |       |       |         | _                 | o × |
|----------------------------|--------------------------------|--------------|----------------|-----------|--------|-------------|----------------|-------|-------|---------|-------------------|-----|
| $\leftarrow \rightarrow$ ( | C 🕆 https://www.               | dolthub.com/ | /settings/cred | lentials# |        |             | An a           | að to | 3   € | • 🕀 (   | Não sincronizando |     |
| dOlth                      | Databases                      | Pricing      | Documen        | itation   | Blog   | Bounties    |                |       | e     | Discord | 🖓 GitHub          |     |
|                            |                                |              |                |           |        |             |                |       |       |         |                   |     |
|                            | Settings                       |              |                |           |        |             |                |       |       |         |                   |     |
|                            | 0                              |              |                | Key       |        | Description | Created        |       |       |         |                   |     |
|                            | Profile                        |              |                | ef2p7q    | k3v6nn | teste       | 13 seconds ago |       |       |         |                   |     |
|                            | Email                          |              | Add            | crede     | ential |             |                |       |       |         |                   |     |
|                            | Credentials                    |              | Descr          | iption    |        |             |                |       |       |         |                   |     |
|                            | Databases                      |              |                |           |        |             |                |       |       |         |                   |     |
|                            | Organizations                  |              | Public         | : key     |        |             |                |       |       |         |                   |     |
|                            | Billing                        |              |                |           | _      |             |                |       |       |         |                   |     |
|                            | Tokens                         |              | c              | reate     | cancel |             |                |       |       |         |                   |     |
|                            |                                |              |                |           |        |             |                |       |       |         |                   |     |

# Ao voltar ao zelador uma mensagem de sucesso será emitida.

| C:\Windows\system32\cmd.exe                                                                             | _       |         | ×     |
|----------------------------------------------------------------------------------------------------|---------|---------|-------|
| 1) Fazer login ao DoltHub                                                                               |         |         |       |
| 2) Fazer fork                                                                                           |         |         |       |
| 3) Baixar linhas para mapear                                                                            |         |         |       |
| 4) Rafazer dolt push                                                                                    |         |         |       |
| 5) Subir linhas mapeadas                                                                                |         |         |       |
| 0) Cancelar<br>1                                                                                        |         |         |       |
| Login já detectado para davidfrancelino. Deseja continuar? s/n<br>s                                     |         |         |       |
| -<br>Aperte Enter para abrir o navegador na página do DoltHub.                                          |         |         |       |
| Se você não fez login no site, será preciso fazê-lo. Após o login (caso precise fazer), o site redireci | onará i | para a  | pági  |
| na de criar credenciais. Por favor preencha qualquer coisa no campo "Description" (não faz diferença) e | confi   | rme a d | criaç |
| ão da credencial.                                                                                       |         |         |       |
| Após realizar isto, retorne para o script Zelador, que identificará a credencial criada.                |         |         |       |
| Anonto Enton nono obnin o novogodon na nágina do DoltHub                                                |         |         |       |
| Aperte Enter para abrir o navegador na pagina do Doithub.                                               |         |         |       |
|                                                                                                    |         |         |       |
| Login realizado com sucesso para usuário davidfrancelinoteste.                                          |         |         |       |
| Escolha a operação desejada:                                                                            |         |         |       |
| 1) Fazer login ao DoltHub                                                                               |         |         |       |
| 2) Fazer fork                                                                                           |         |         |       |
| 3) Baixar linhas para mapear                                                                            |         |         |       |
| 4) Rafazer dolt push                                                                                    |         |         |       |
| 5) Subir linhas mapeadas                                                                                |         |         |       |
| 0) Cancelar                                                                                             |         |         |       |
|                                                                                                    |         |         |       |
|                                                                                                    |         |         |       |
|                                                                                                    |         |         |       |
|                                                                                                    |         |         |       |

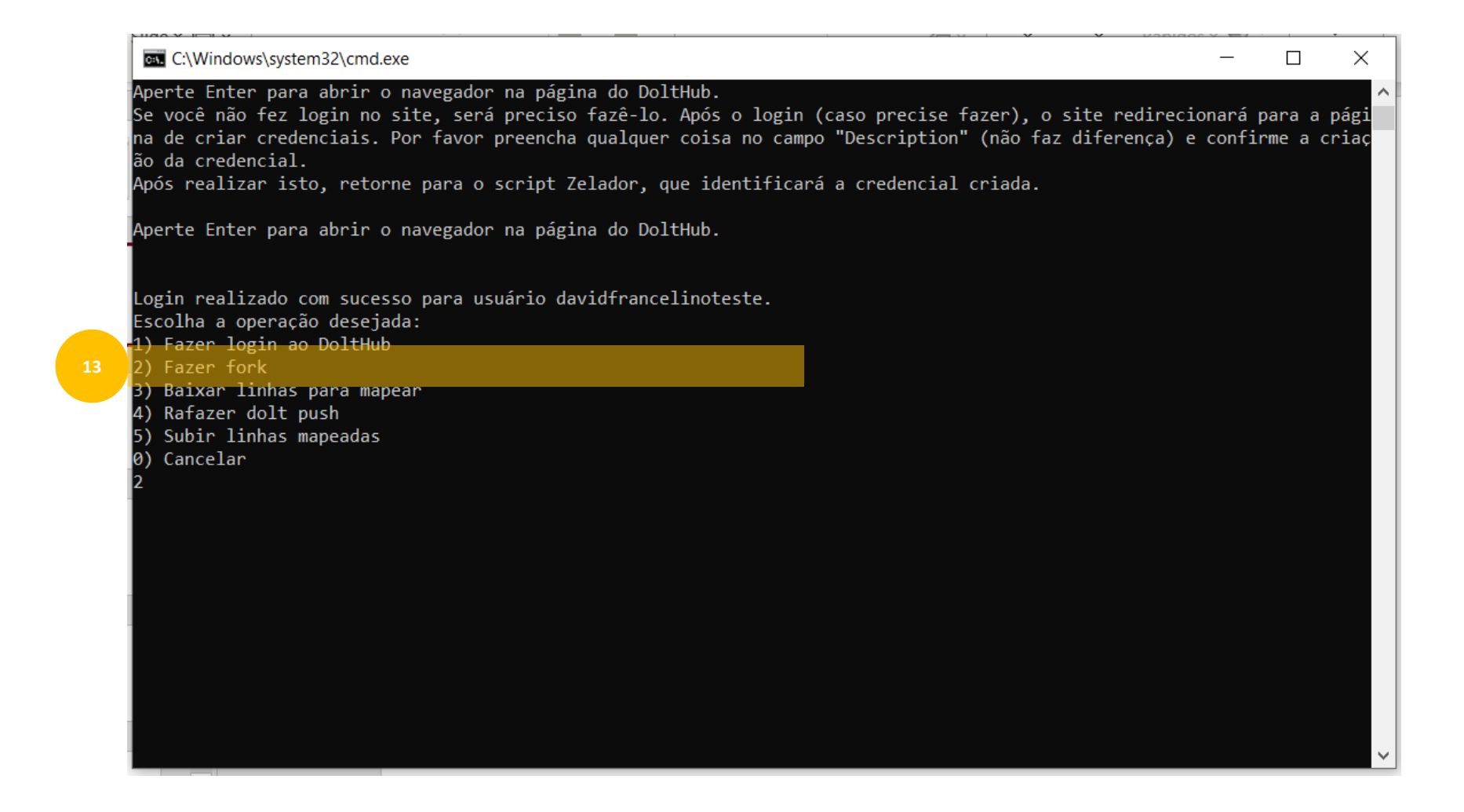

14. Aperte "Enter" no teclado, ou então copie e cole o endereço destacado no seu navegador

| Aperte Enter para abrir o navegador na página do DoltHub.<br>Se você não fez login no site, será preciso fazê-lo. Após o login (caso precise fazer), o site redirecionará para a<br>na de criar credenciais. Por favor preencha qualquer coisa no campo "Description" (não faz diferença) e confirme a c<br>ão da credencial.<br>Após realizar isto, retorne para o script Zelador, que identificará a credencial criada.<br>Aperte Enter para abrir o navegador na página do DoltHub.<br>Login realizado com sucesso para usuário davidfrancelinoteste.<br>Escolha a operação desejada:<br>1) Fazer login ao DoltHub<br>2) Fazer login ao DoltHub<br>3) Baixar linhas para mapear<br>4) Rafazer dolt push<br>5) Subir linhas mapeadas |
|----------------------------------------------------------------------------------------------------|
| Aperte Enter para abrir o navegador na página do DoltHub.<br>Login realizado com sucesso para usuário davidfrancelinoteste.<br>Escolha a operação desejada:<br>1) Fazer login ao DoltHub<br>2) Fazer fork<br>3) Baixar linhas para mapear<br>4) Rafazer dolt push<br>5) Subir linhas mapeadas<br>0) Cancelar<br>2                                                                                                    |
| Login realizado com sucesso para usuário davidfrancelinoteste.<br>Escolha a operação desejada:<br>1) Fazer login ao DoltHub<br>2) Fazer fork<br>3) Baixar linhas para mapear<br>4) Rafazer dolt push<br>5) Subir linhas mapeadas<br>6) Cancelar<br>2                                                                                                    |
| 2<br>Anosto Enton nono chuir o novozodon no mízino do foron o fork do nonocitónio chdei hnocil/ciston emen. Co nuclonin                                                                                                    |
| e e cole o endereço abaixo:<br>https://www.dolthub.com/repositories/ohdsi-brasil/sigtap_omop                                                                                                    |

# 15. Na tela do navegador, clique em "Fork"

| ohdsi-brasil/sigtap_omop   Dolt+ × +                                                        |                                  |                               |                               | - ō ×                    |
|---------------------------------------------------------------------------------------------|----------------------------------|-------------------------------|-------------------------------|--------------------------|
| $\leftrightarrow$ $\rightarrow$ $C$ $rightarrow$ https://www.dolthub.com                    | n/repositories/ohdsi-brasil/sigt | tap_omop                      | A <sup>N</sup> ∂ð ζ₀ ζ   ζ= ( | Não sincronizando 🙎 …    |
| <b>dolthub</b> Databases Pricing                                                            | Documentation Blo                | og Bounties                   | 💻 Disc                        | ord 😱 GitHub             |
| <ul> <li>• ohdsi-brasil / sigtap_omop Read</li> <li>• updated 12 hours ago 10 MB</li> </ul> |                                  |                               | 15 9 Fork 17                  | Clone 🔹 🕂 Add 👻 🚍        |
| Database About                                                                              | Commit Log                       | Releases Issues               | Pull Requests Job             | is Deploy                |
| Branch main                                                                                 | Query                            | procedimento dolt`            | Save                          | e View Copy A            |
| Tables Views Queries Schemas                                                                | SELECT FROM US_                  | procedimento_dort             |                               |                          |
| ∧ tb_procedimento_dolt Viewing                                                              | Table SQL AP                     | 1 🕐                           |                               | ✓ Options                |
| sourceCode O <sup>6</sup> VARCHAR(16383) NOT NULL                                           | sourceCode ♂                     | sourceName                    | sourceFrequency               | sourceAutoAssignedConcep |
| sourceName VARCHAR(16383) NOT NULL                                                          | 0401010015                       | GRADE II DRESSING WITH OR WIT | HOUT DEBRI1                   | NULL                     |
| sourceFrequency INT NOT NULL                                                                | 0401010058                       | EXCISION OF LESION AND/OR WOL | ND SUTURE1                    | NULL                     |
| sourceAutoAssignedConce VARCHAR(16383)                                                      | 0401010058                       | EXCISION OF LESION AND/OR WOL | ND SUTURE1                    | NULL                     |
| ADD_INFO:NOME_PROCEDIME VARCHAR(16383) NOT<br>NULL                                          | 0401010074                       | EXERESIS OF TUMOR OF THE SKIN | AND APPEN1                    | NULL                     |
| matchScore FLOAT NOT NULL                                                                   | 0401010074                       | EXERESIS OF TUMOR OF THE SKIN | AND APPEN1                    | NULL                     |
| mappingStatus VARCHAR(16383) NOT NULL                                                       | 0401010090                       | FULGURATION / CHEMICAL CAUTER | IZATION OF1                   | NULL                     |
| equivalence VARCHAR(16383)                                                                  | 0401010090                       | FULGURATION / CHEMICAL CAUTER | IZATION OF1                   | NULL 🗸                   |

16. Clique em "Confirm". Nesse momento uma barra de carregamento será exibida. Aguarde completar 100% (normalmente esse processo é concluído em segundos)

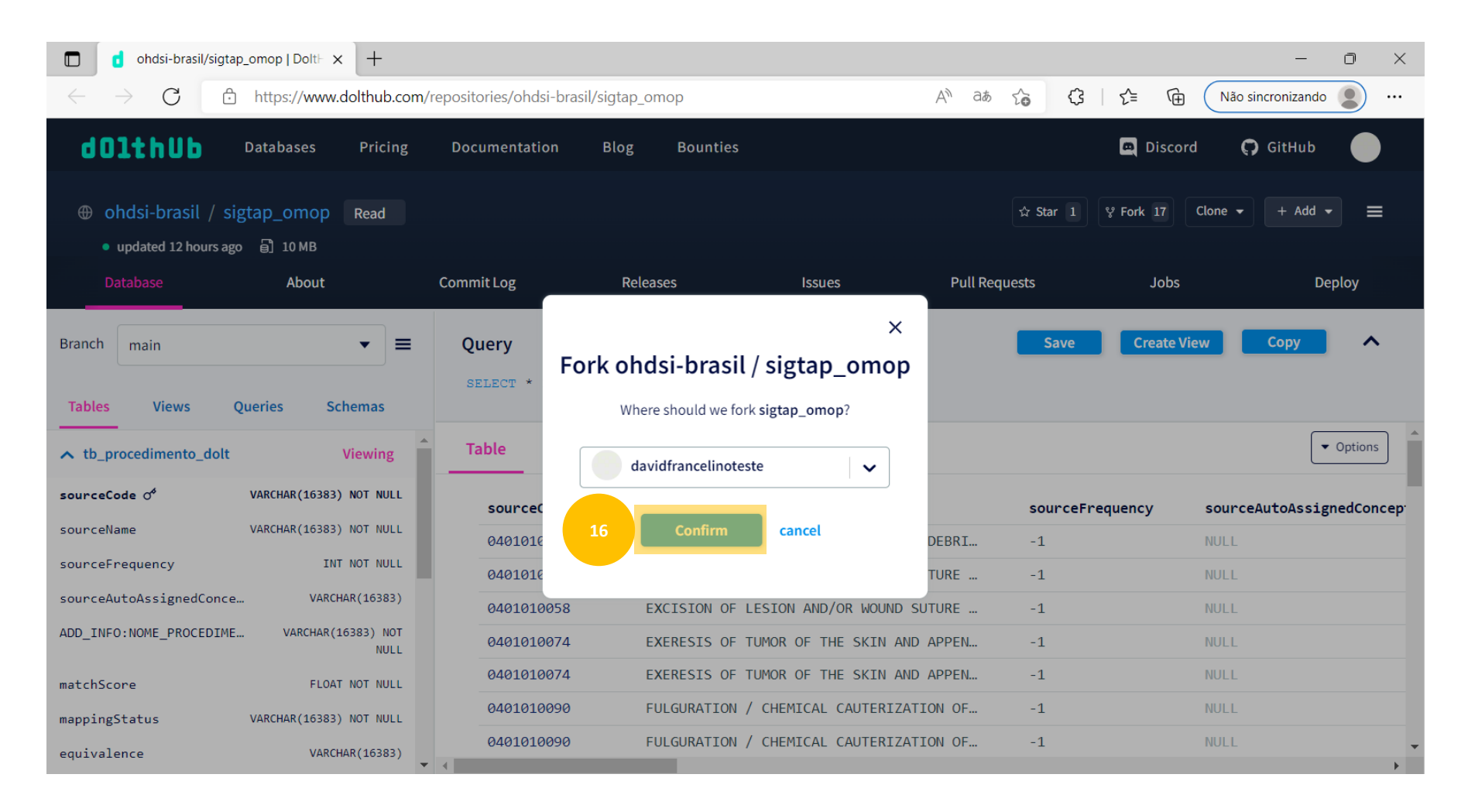

## A partir de agora, já é possível baixar linhas para mapear. 17. Clique em "3"

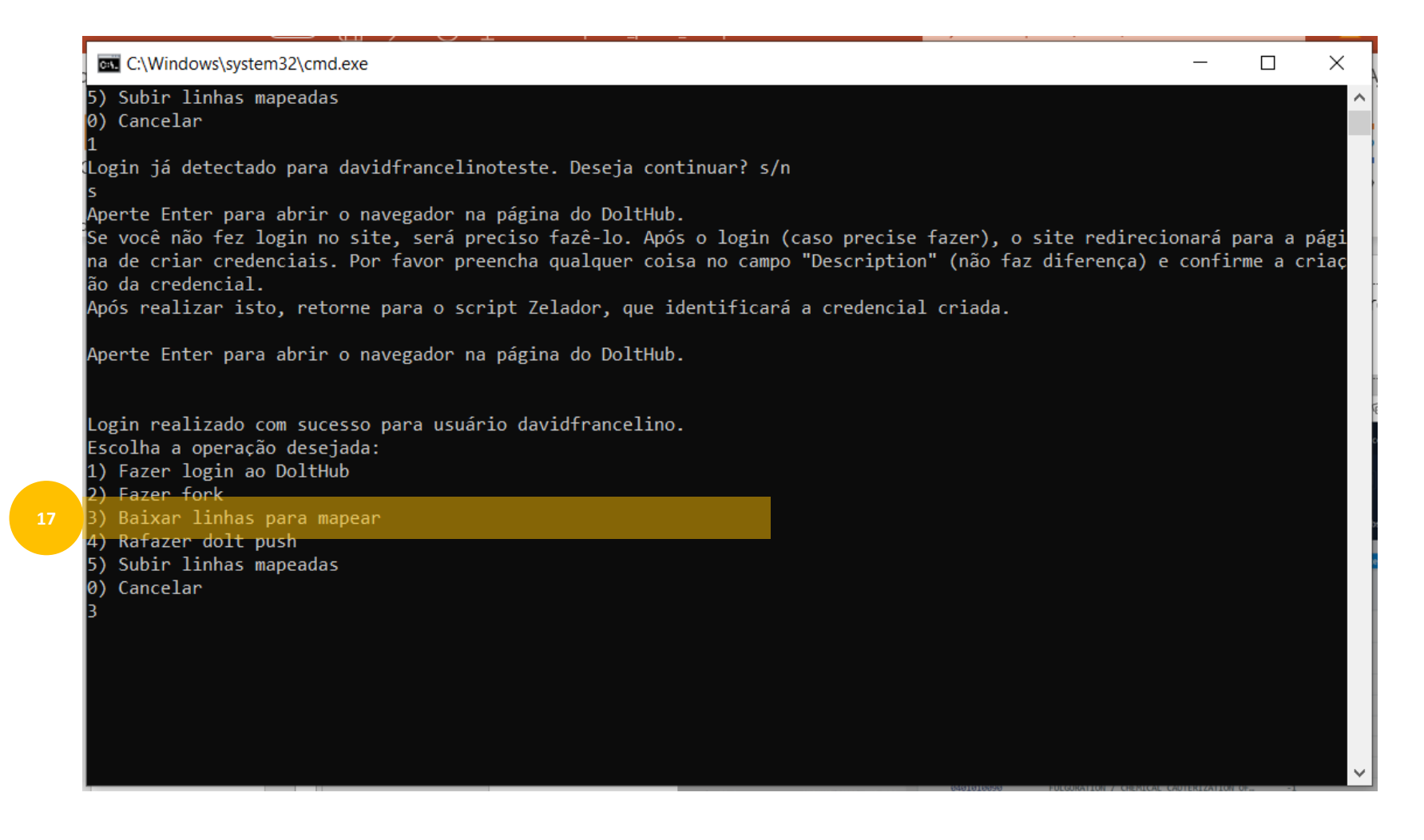

Na primeira vez que esse processo for executado, o Zelador irá executar a etapa de "clonar" o repositório e isso pode levar alguns minutos

18. Selecione a quantidade de linhas que deseja baixar (nesse exemplo, iremos baixar 2) e aperte "Enter"

| C:\Windows\system32\cmd.exe                                                                            | —      |         | ×     |
|----------------------------------------------------------------------------------------------------|--------|---------|-------|
| :\Users\david\OneDrive\Documentos\Usagi\03_Zelador\zelador_0913>.\R-Portable\App\R-Portable\bin\x64\Rs | cript. | exe ".\ | r\at  |
| aliza.R"                                                                                               |        |         |       |
| /erificando atualizações.                                                                              |        |         |       |
| :\Users\david\OneDrive\Documentos\Usagi\03_Zelador\zelador_0913>.\R-Portable\App\R-Portable\bin\x64\Rs | cript. | exe ".\ | ,r\ze |
| ador.R"                                                                                                |        |         |       |
| igtap Omop, Script Zelador versão 1.1                                                                  |        |         |       |
| or Fabrício Kury (fab@kury.dev) e Carlos Campos (cl@precisiondata.com.br), agosto de 2.022             |        |         |       |
| arregando bibliotecas.                                                                                 |        |         |       |
| ogin no DoltHub detectado para david†rancelino.                                                        |        |         |       |
| scolha a operação desejada:                                                                            |        |         |       |
| ) Fazer login ao DoltHub                                                                               |        |         |       |
| 2) Fazer fork                                                                                          |        |         |       |
| ) Baixar linhas para mapear                                                                            |        |         |       |
| ) Rafazer dolt push                                                                                    |        |         |       |
| ) Subir linhas mapeadas                                                                                |        |         |       |
| ) Cancelar                                                                                             |        |         |       |
|                                                                                                    |        |         |       |
| xecutando o Dolt.                                                                                      |        |         |       |
| onectando via SQL.                                                                                     |        |         |       |
| tualizando a tabela local (dolt fetch).                                                                |        |         |       |
| ncontradas 2 linhas previamente reservadas e ainda nao mapeadas.                                       | >      |         |       |
| uantas linnas gostaria de baixar da tb_procedimento, incluindo as 2 anteriores? (2 - 50, 0 para cancel | ar)    |         |       |
|                                                                                                    |        |         |       |

Observe que um arquivo do tipo csv. Será salvo no caminho informado.

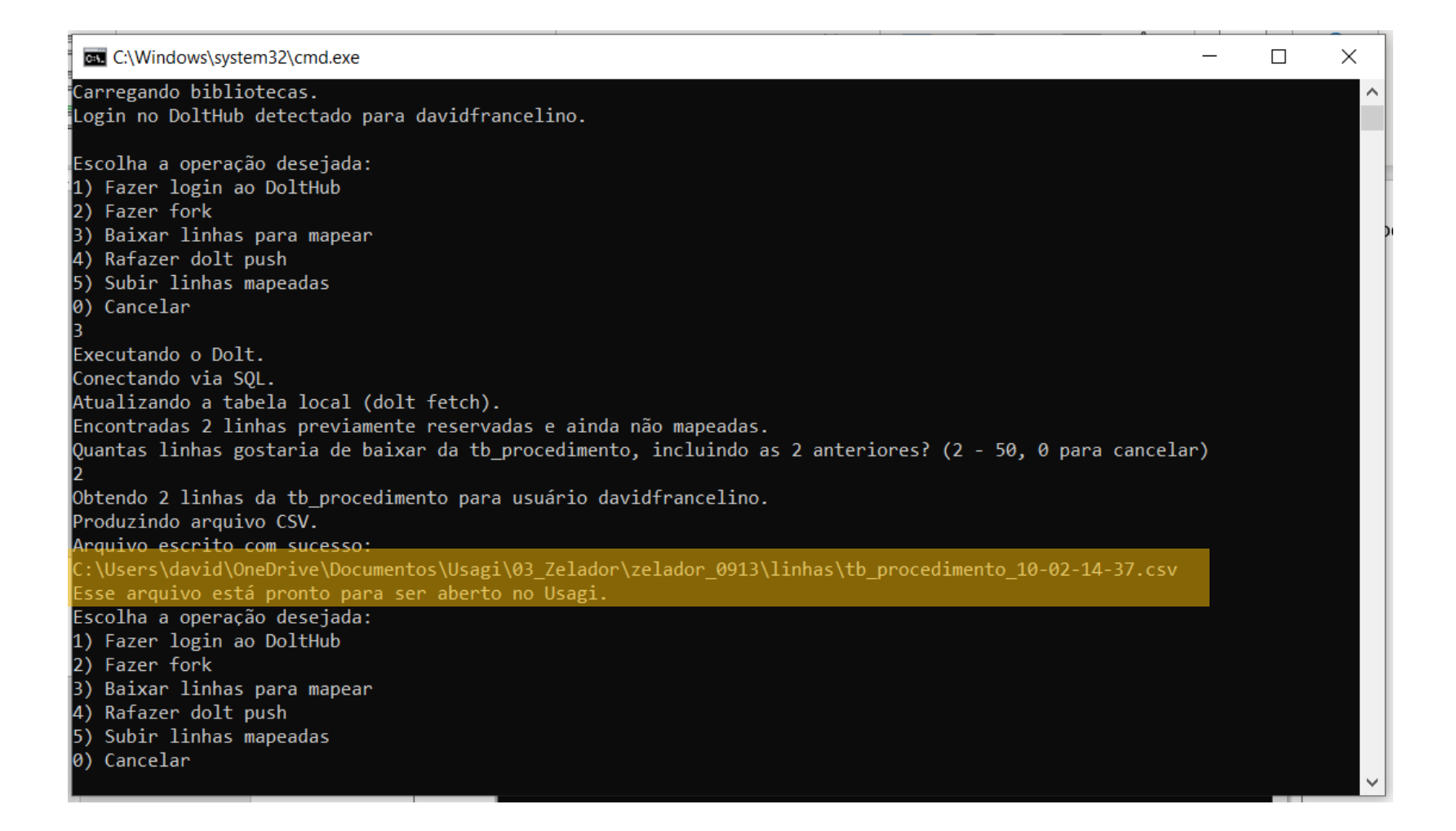

### Localize o arquivo no caminho informado

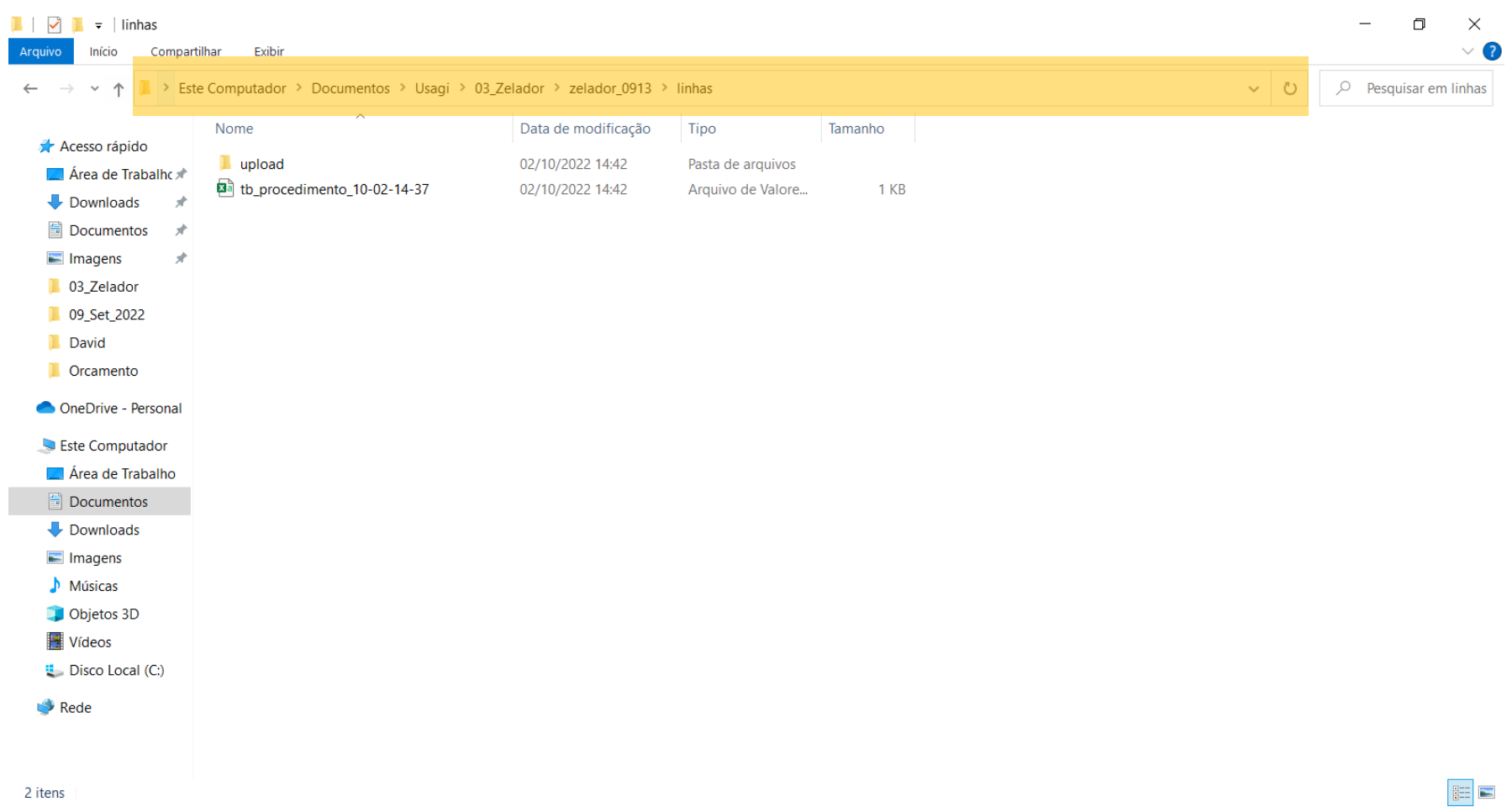

2 itens

Nesse momento, você terá que abrir o Usagi, já baixado anteriormente (acesse o link <u>https://www.youtube.com/watch?v=DI8jB4vV0sg&list=PLI5FraZUKJXVW9HCDf7pb4Sh4GBlomJek&index=3</u> para aprender a baixar o Usagi)

19. Clique em "File"20. Clique em "Open"

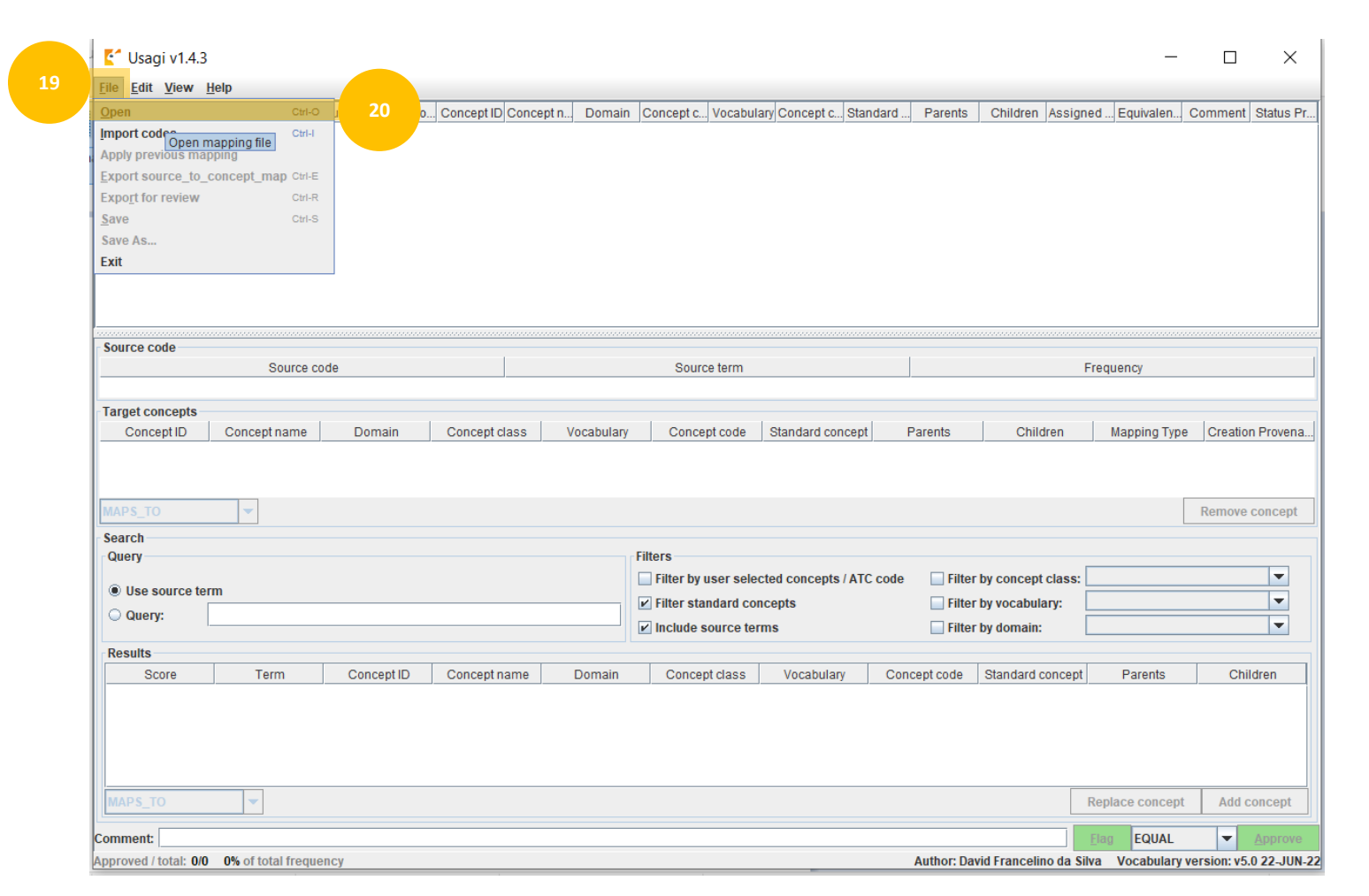

21. Localize o arquivo gerado pelo zelador

22. Selecione o arquivo

23. Clique em "Abrir"

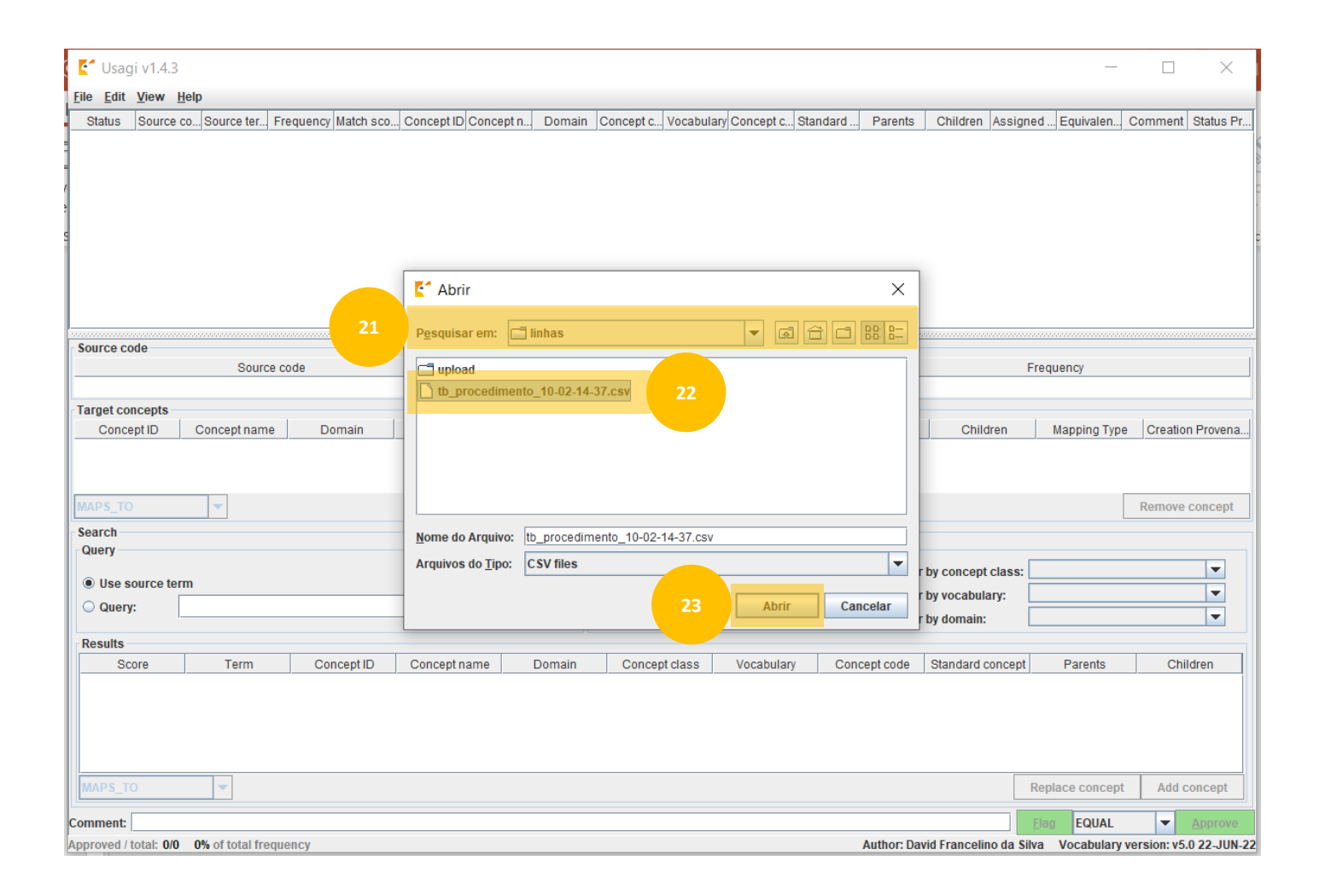

# Aguarde o Usagi abrir o arquivo (pode levar alguns minutos)

| C Usagi - tb_procedimento_10-02-14-37.csv                                | - 🗆 ×                                                                                          |
|--------------------------------------------------------------------------|------------------------------------------------------------------------------------------------|
| <u>File Edit View H</u> elp                                              |                                                                                                |
| Status Source c Source te Frequency NOME P Match sc Concept ID Concept D | omain Concept Vocabulary Concept Standard Parents Children Assigned Equivale Comment Status Pr |
| Uncheck 0416080 EXCISIO EXCISÃO 0,60 4119909 Skin lesi Pro               | cedure Procedure SNOMED 2876400 S 1 0                                                          |
| Uncheck 0416060 LAPARO LAPARO 0,50 4083597 Laparoto Pro                  | cedure Procedure SNOMED 18412003 S 1 0                                                         |
|                                                                          |                                                                                                |
|                                                                          |                                                                                                |
|                                                                          |                                                                                                |
|                                                                          |                                                                                                |
|                                                                          |                                                                                                |
|                                                                          |                                                                                                |
|                                                                          |                                                                                                |
|                                                                          |                                                                                                |
| Pures sale                                                               |                                                                                                |
| Source code                                                              |                                                                                                |
| 0416080030 EXCISION AND SUITURE WITH 7-PLAST                             | Y IN ONCO -1 EXCISÃO E SUITURA COM PLASTICA EM 7 NA PELE                                       |
|                                                                          |                                                                                                |
| arget concepts                                                           |                                                                                                |
| Concept ID Concept name Domain Concept class Indexing Sou                | TCE CODES Dt Parents Children Mapping Type Creation Provena                                    |
| 4 1 19909 Skin lesion 2-pla Procedure Procedure Si                       | 1 0 MAPS_10 <auto>(2022-08</auto>                                                              |
|                                                                          |                                                                                                |
| MADS TO T                                                                | Pameya concent                                                                                 |
|                                                                          | Kentove concept                                                                                |
| Search                                                                   |                                                                                                |
| Query                                                                    | Filters                                                                                        |
| Itse source term                                                         | Filter by user selected concepts / ATC code Filter by concept class:                           |
|                                                                          | ✓ Filter standard concepts Filter by vocabulary:                                               |
| O Query:                                                                 | 🖌 Include source terms                                                                         |
| Results                                                                  |                                                                                                |
| Score Term Concent ID Concent name Domain                                | Concent class Vocabulary Concent code Standard concent Parents Children                        |
| Conceptib Conceptibility Conceptibility                                  | Concept class Vocabulary Concept code Otandard concept Parents Condent                         |
|                                                                          |                                                                                                |
|                                                                          |                                                                                                |
|                                                                          |                                                                                                |
|                                                                          |                                                                                                |
|                                                                          |                                                                                                |
| MAPS_TO                                                                  | Replace concept Add concept                                                                    |
| Comment                                                                  |                                                                                                |
| Approved / total: 0 / 2 0 0% of total from oney                          | Author David Francolino da Silva - Vocabular version v 5.0.32 UN 23                            |
| Approved / total: U/2 U,0% of total frequency                            | Author: David Francelino da Silva Vocadulary Versión: V5.0 22-JUN-22                           |

# Conclua o processo de mapeamento normalmente

24. Clique em "File"25. Clique em "Save As"

| )non                                                                                                    | CHI C                             | NOME D                                                                                                    | Match on Or                                                                                                    | an cont IF                                                     | Concort                                                                                               | Domain (                                                                                                    | Conco al                                                                                                    | /ocohulor:                                                                           | Concort                               | Standard                                                                                                    | Pororto                                                             | Children                                                      | Acciance            | d Equivale                       | Comp                                                                       | nont Ct                          |
|----------------------------------------------------------------------------------------------------|-----------------------------------|----------------------------------------------------------------------------------------------------|----------------------------------------------------------------------------------------------------|----------------------------------------------------------------|----------------------------------------------------------------------------------------------------|----------------------------------------------------------------------------------------------------|----------------------------------------------------------------------------------------------------|--------------------------------------------------------------------------------------|---------------------------------------|----------------------------------------------------------------------------------------------------|---------------------------------------------------------------------|---------------------------------------------------------------|---------------------|----------------------------------|----------------------------------------------------------------------------|----------------------------------|
| ypen                                                                                                    | Guile                             | EVCISÃO                                                                                                    | 0.60 41                                                                                                    | 10000                                                          | Skin Josi                                                                                             | Procedure F                                                                                                    | Donce V                                                                                                    | NOMED                                                                                | 2976400                               | e standard                                                                                                    | 1 Parents                                                           | Onligien                                                      | Assigned            |                                  | . Comin                                                                    | neni Sa                          |
| nport codes                                                                                                    | Ctri-i                            | LAPARO                                                                                                    | 0.50 41                                                                                                    | 83597                                                          | Lanaroto                                                                                              | Procedure P                                                                                                    | Procedure 3                                                                                                    | SNOMED                                                                               | 18412003                              | . 3                                                                                                    | 1                                                                   | 0                                                             |                     | WIDER                            |                                                                            | Da                               |
| apply previous ma                                                                                                    | apping                            | 2.4.74.00                                                                                                    | 0,00 40                                                                                                    | 00001                                                          | Euparoto                                                                                              | 11000date 1                                                                                                    |                                                                                                    | , tomes                                                                              | 10412000                              | 0                                                                                                    |                                                                     |                                                               |                     | mbert                            |                                                                            | 00                               |
| xport source_to                                                                                                    | _concept_map Ctrl-E               |                                                                                                    |                                                                                                    |                                                                |                                                                                                    |                                                                                                    |                                                                                                    |                                                                                      |                                       |                                                                                                    |                                                                     |                                                               |                     |                                  |                                                                            |                                  |
| xport for review                                                                                                    | Ctrl-F                            |                                                                                                    |                                                                                                    |                                                                |                                                                                                    |                                                                                                    |                                                                                                    |                                                                                      |                                       |                                                                                                    |                                                                     |                                                               |                     |                                  |                                                                            |                                  |
| ave                                                                                                    | Ctrl-S                            |                                                                                                    |                                                                                                    |                                                                |                                                                                                    |                                                                                                    |                                                                                                    |                                                                                      |                                       |                                                                                                    |                                                                     |                                                               |                     |                                  |                                                                            |                                  |
| ave As                                                                                                    |                                   | 25                                                                                                    |                                                                                                    |                                                                |                                                                                                    |                                                                                                    |                                                                                                    |                                                                                      |                                       |                                                                                                    |                                                                     |                                                               |                     |                                  |                                                                            |                                  |
| vit                                                                                                    |                                   | 23                                                                                                    |                                                                                                    |                                                                |                                                                                                    |                                                                                                    |                                                                                                    |                                                                                      |                                       |                                                                                                    |                                                                     |                                                               |                     |                                  |                                                                            |                                  |
| AIL                                                                                                    |                                   | Save nfil                                                                                                    | e as                                                                                                    |                                                                |                                                                                                    |                                                                                                    |                                                                                                    |                                                                                      |                                       |                                                                                                    |                                                                     |                                                               |                     |                                  |                                                                            |                                  |
|                                                                                                    |                                   |                                                                                                    |                                                                                                    |                                                                |                                                                                                    |                                                                                                    |                                                                                                    |                                                                                      |                                       |                                                                                                    |                                                                     |                                                               |                     |                                  |                                                                            |                                  |
|                                                                                                    |                                   |                                                                                                    |                                                                                                    |                                                                |                                                                                                    |                                                                                                    |                                                                                                    |                                                                                      |                                       |                                                                                                    |                                                                     |                                                               |                     |                                  |                                                                            |                                  |
|                                                                                                    |                                   |                                                                                                    |                                                                                                    |                                                                |                                                                                                    |                                                                                                    |                                                                                                    |                                                                                      |                                       |                                                                                                    |                                                                     |                                                               |                     |                                  |                                                                            |                                  |
| Source code                                                                                                    |                                   |                                                                                                    |                                                                                                    |                                                                |                                                                                                    |                                                                                                    |                                                                                                    |                                                                                      |                                       |                                                                                                    |                                                                     |                                                               |                     |                                  |                                                                            |                                  |
|                                                                                                    | Source code                       |                                                                                                    |                                                                                                    | Sou                                                            | urce term                                                                                             |                                                                                                    |                                                                                                    |                                                                                      | Frequ                                 | uency                                                                                                    |                                                                     |                                                               | NO                  | ME_PROCE                         | DIMENT                                                                     | 0                                |
| 416060129                                                                                                    |                                   |                                                                                                    | APAROTOMY F                                                                                                    | OR EVA                                                         | LUATION OF                                                                                            | OVARY TUN                                                                                                    | MO1                                                                                                    |                                                                                      |                                       |                                                                                                    |                                                                     | LAPARO                                                        |                     | ARA AVALIAC                      | ÃO DE T                                                                    | UMOR                             |
|                                                                                                    |                                   |                                                                                                    |                                                                                                    |                                                                |                                                                                                    |                                                                                                    |                                                                                                    |                                                                                      |                                       |                                                                                                    |                                                                     |                                                               |                     |                                  |                                                                            |                                  |
|                                                                                                    |                                   |                                                                                                    |                                                                                                    |                                                                |                                                                                                    |                                                                                                    |                                                                                                    |                                                                                      |                                       |                                                                                                    |                                                                     |                                                               |                     |                                  |                                                                            |                                  |
| arget concepts                                                                                                    |                                   | 1                                                                                                    | 1                                                                                                    |                                                                |                                                                                                    |                                                                                                    |                                                                                                    |                                                                                      |                                       |                                                                                                    |                                                                     |                                                               | 1                   |                                  | 1-                                                                         |                                  |
| Farget concepts<br>Concept ID<br>083597                                                                                                    | Concept name<br>Laparotomy for st | Domain<br>Procedure                                                                                                  | Concept<br>Procedure                                                                                                    | class                                                          | Vocabu<br>SNOMED                                                                                      | Ilary C<br>1841                                                                                                    | Concept code<br>12003                                                                                                    | e Stand<br>S                                                                         | lard concep                           | pt Par<br>1                                                                                                    | ents C                                                              | Childre                                                       | en MA               | Mapping Typ<br>PS_TO             | e Cre<br><aut< th=""><th>ation Pr<br/>to&gt; (202</th></aut<>              | ation Pr<br>to> (202             |
| Concept ID<br>083597<br>MAPS_TO<br>Search                                                                                                    | Concept name<br>Laparotomy for st | Domain<br>Procedure                                                                                                  | Concept<br>Procedure                                                                                                    | class                                                          | Vocabu<br>SNOMED                                                                                      | ilary C<br>1841                                                                                                    | Concept code<br>12003                                                                                                    | e Stand<br>S                                                                         | lard concep                           | pt Par<br>1                                                                                                    | rents  <br>C                                                        | Childre                                                       | n MA                | Mapping Typ<br>PS_TO             | e Cre<br><aut< td=""><td>ation Pr<br/>to&gt; (202<br/>ove con</td></aut<>  | ation Pr<br>to> (202<br>ove con  |
| Concept ID<br>Concept ID<br>1083597<br>MAPS_TO<br>Search<br>Query                                                                                                    | Concept name<br>Laparotomy for st | Domain<br>Procedure                                                                                                  | Concept<br>Procedure                                                                                                    | class                                                          | Vocabu<br>SNOMED                                                                                      | Ilary C<br>1841                                                                                                    | Concept code<br>12003                                                                                                    | e Stand<br>S                                                                         | lard concep                           | pt Par<br>1                                                                                                    | ents C                                                              | Childre                                                       | MA                  | Mapping Typ<br>PS_TO             | e Cre<br><aut< td=""><td>ation Pr<br/>to&gt; (202<br/>ove con</td></aut<>  | ation Pr<br>to> (202<br>ove con  |
| Concept ID<br>Concept ID<br>083597<br>MAPS_TO<br>Search<br>Query                                                                                                    | Concept name<br>Laparotomy for st | Domain<br>Procedure                                                                                                  | Procedure                                                                                                    | class                                                          | Vocabu<br>SNOMED                                                                                      | Ilary C<br>1841<br>Filters                                                                                                    | Concept code<br>12003                                                                                                    | e Stand                                                                              | lard concep                           | pt Par<br>1                                                                                                    | ents C                                                              | Childre                                                       | en MA               | Mapping Typ<br>IPS_TO            | e Cre<br><aut< td=""><td>ation Pr<br/>to&gt; (202<br/>ove con</td></aut<>  | ation Pr<br>to> (202<br>ove con  |
| Concept ID<br>Concept ID<br>083597<br>WAPS_TO<br>Search<br>Query<br>Use source to                                                                                                    | Concept name<br>Laparotomy for st | Domain<br>Procedure                                                                                                  | Concept<br>Procedure                                                                                                    | class                                                          | Vocabu<br>SNOMED                                                                                      | Ilary C<br>1841<br>Filters<br>Filters                                                                                                    | Concept code<br>12003<br>er by user se                                                                                                    | e Stand<br>S                                                                         | lard concep<br>ncepts / A1            | pt Par<br>1<br>TC code                                                                                          | ents C                                                              | Childre<br>concept cl                                         | m MA                | Mapping Typ<br>PS_TO             | e Cre<br><aut< td=""><td>ation Pr<br/>to&gt; (202<br/>ove con</td></aut<>  | ation Pr<br>to> (202<br>ove con  |
| arget concepts Concept ID 083597  APS_TO Search Query  Use source to Query:                                                                                                    | Concept name<br>Laparotomy for st | Domain<br>Procedure                                                                                                  | Concept<br>Procedure                                                                                                    | class                                                          | Vocabu<br>SNOMED                                                                                      | Filters                                                                                                    | Concept code<br>12003<br>er by user se<br>er standard (                                                                                         | e Stand<br>S<br>elected co<br>concepts                                               | lard concep<br>ncepts / A1            | pt Par<br>1                                                                                                    | ents C                                                              | Childre<br>concept cl                                         | en MA               | Mapping Typ<br>PS_TO             | e Cre<br><auf< td=""><td>eation Pr<br/>to&gt; (202</td></auf<>             | eation Pr<br>to> (202            |
| Concept ID<br>Concept ID<br>083597<br>MAPS_TO<br>Search<br>Query<br>© Use source to<br>Query:                                                                                                    | Concept name<br>Laparotomy for st | Domain<br>Procedure                                                                                                  | Concept<br>Procedure                                                                                                    | class                                                          | Vocabu<br>SNOMED                                                                                      | Filters<br>Filters<br>Filte<br>Filte<br>Filte                                                                                                    | Concept code<br>12003<br>er by user se<br>er standard (<br>lude source                                                                          | e Stanc<br>S<br>elected co<br>concepts<br>terms                                      | lard concep<br>ncepts / A1            | pt Par<br>1                                                                                                    | ents C<br>C<br>Filter by<br>Filter by<br>Filter by                  | Childre<br>concept cl<br>vocabulary<br>domain:                | in MA               | Mapping Typ<br>PS_TO             | e Cre<br><auf< td=""><td>ation Pr<br/>to&gt; (202<br/>ove con</td></auf<>  | ation Pr<br>to> (202<br>ove con  |
| Concept ID<br>Concept ID<br>0083597<br>MAPS_TO<br>Search<br>Query<br>@ Use source to<br>Query:<br>Results                                                                                                    | Concept name<br>Laparotomy for st | Domain<br>Procedure                                                                                                  | Concept<br>Procedure                                                                                                    | class                                                          | Vocabu<br>SNOMED                                                                                      | ilary C<br>1841<br>Filters<br>Filte<br>Filte<br>Filte<br>Filte<br>Filte                                                                                                    | Concept code<br>12003<br>er by user se<br>er standard o<br>lude source                                                                          | e Stance<br>S<br>elected co<br>concepts<br>terms                                     | lard concep<br>ncepts / A1            | pt Par<br>1                                                                                                    | ents C<br>C<br>Filter by<br>Filter by<br>Filter by                  | Childre<br>concept cl<br>vocabulary<br>domain:                | n MA<br>MA<br>lass: | Mapping Typ<br>IPS_TO            | e Cre<br><aut< td=""><td>eation Pr<br/>to&gt; (202<br/>ove con</td></aut<> | eation Pr<br>to> (202<br>ove con |
| arget concepts<br>Concept ID<br>083597<br>MAPS_TO<br>Search<br>Query<br>© Use source to<br>Query:<br>Results<br>Score                                                                                                    | Concept name<br>Laparotomy for st | Domain<br>Procedure<br>Concept ID                                                                                    | Concept                                                                                                    | class                                                          | Vocabu<br>SNOMED                                                                                      | Filters<br>Filters<br>Filters<br>Filters                                                                                                    | 20ncept code<br>12003<br>er by user se<br>er standard (<br>lude source                                                                          | e Stanc<br>S<br>elected co<br>concepts<br>terms                                      | lard concep<br>ncepts / A1<br>abulary | pt Par<br>1<br>TC code                                                                                          | ents C<br>C<br>Filter by<br>Filter by<br>Filter by<br>code Sta      | Childre<br>concept cl<br>vocabulary<br>domain:                | n   MA              | Mapping Typ<br>PS_TO             | e Cre<br><aut< td=""><td>ation Pr<br/>to&gt; (202<br/>ove con</td></aut<>  | ation Pr<br>to> (202<br>ove con  |
| arget concepts<br>Concept ID<br>083597<br>MAPS_TO<br>Search<br>Query<br>© Use source to<br>Query:<br>Results<br>Score<br>0.50                                                                                                    | Concept name<br>Laparotomy for st | Domain<br>Procedure                                                                                                  | Concept<br>Procedure                                                                                                    | class                                                          | Vocabu<br>SNOMED                                                                                      | Filters<br>Filters<br>Filters<br>Filte<br>Filte                                                                                                    | 20ncept code<br>12003<br>er by user se<br>er standard d<br>lude source<br>oncept class<br>cal Observat                                          | e Stance<br>S<br>elected co<br>concepts<br>terms                                     | lard concep<br>ncepts / A1<br>abulary | pt Par<br>1<br>TC code                                                                                          | ents C<br>C<br>Filter by<br>Filter by<br>Filter by<br>code Sta      | Childre<br>concept cl<br>vocabulary<br>domain:<br>indard conc | ept                 | Mapping Typ<br>PS_TO<br>Parents  | e Cre<br><aut<br>Remu</aut<br>                                             | ation Pr<br>to> (202<br>ove con  |
| arget concepts<br>Concept ID<br>083597<br>AAPS_TO<br>Search<br>Query<br>© Use source to<br>Query:<br>Results<br>Score<br>0,50<br>0,50                                                                                                    | Concept name<br>Laparotomy for st | Domain<br>Procedure<br>Concept ID<br>36031780<br>4083597                                                             | Concept<br>Procedure                                                                                                    | name valuat                                                    | Vocabu<br>SNOMED<br>Domai<br>Observation                                                              | Filters Filters Filters Filters Filters Filter Filte Filter Filter Filte                                                                                                    | Concept code<br>12003<br>er by user se<br>er standard of<br>lude source<br>oncept class<br>cal Observat.<br>edure                               | e Stance<br>S<br>elected co<br>concepts<br>terms<br>Voc<br>LOINC<br>SNOME            | ncepts / A1<br>abulary                | pt Par<br>1<br>TC code<br>96137-5<br>18412003                                                                   | ents C<br>C<br>Filter by<br>Filter by<br>Filter by<br>code Sta<br>S | Childre<br>concept cl<br>vocabulary<br>domain:                | ept                 | Mapping Typ<br>PPS_TO<br>Parents | e Cre<br><aut<br>Remu</aut<br>                                             | ation Pr<br>to> (202<br>ove con  |
| Concept ID<br>Concept ID<br>0083597<br>MAPS_TO<br>Search<br>Query<br>© Use source to<br>Query:<br>Results<br>Score<br>0,50<br>0,50<br>0,50                                                                                                    | Concept name<br>Laparotomy for st | Domain           Procedure           Concept ID           36031780           4083597           1617223               | Concept<br>Procedure<br>Concept I<br>Oncology Et<br>Laparotomy<br>Radiation o                                                 | name valuat (<br>rorst)                                        | Vocabu<br>SNOMED<br>Domai<br>Observation<br>Procedure<br>Observation                                  | ilary C<br>1841<br>Filters<br>Filters<br>Filte<br>Filte<br>Filte<br>Filte<br>Filte<br>Filte<br>Filte<br>Filte<br>Filte<br>Filte<br>Clinic                                                                                                    | Concept code<br>12003<br>er by user se<br>er standard of<br>lude source<br>boncept class<br>cal Observat.<br>ad Observat.                       | elected co<br>concepts<br>terms<br>Voc.<br>LOINC<br>SNOMEI                           | ncepts / A1<br>abulary                | pt Par<br>1<br>TC code<br>© Concept<br>96137-5<br>18412003<br>97697-7                                           | entsC                                                               | Childre<br>concept cl<br>vocabulary<br>domain:                | en MA               | Mapping Typ<br>PPS_TO<br>Parents | e Cre<br><auf<br>Remu<br/>Ch<br/>0<br/>0<br/>0</auf<br>                    | ation Pr<br>to> (202<br>ove con  |
| Concept ID           Concept ID           0083597           MAPS_TO           Search           Query                                                                                                    | Concept name<br>Laparotomy for st | Domain<br>Procedure<br>Concept ID<br>36031780<br>4083597<br>1617223<br>36032023                                      | Concept<br>Procedure                                                                                                    | name<br>valuat(<br>rfor st)<br>ncolo(<br>colog(                | Vocabu<br>SNOMED<br>Domai<br>Observation<br>Procedure<br>Observation<br>Observation                   | ilary C<br>1841<br>Filters<br>Fitters<br>Fitte<br>Fitte<br>Fitte<br>Fitte<br>Fitte<br>Fitte<br>Clinic<br>Clinic<br>Clinic                                                                                                    | er by user se<br>er standard of<br>lude source<br>oncept class<br>cal Observat.<br>ad Observat.<br>ad Observat.                                 | elected co<br>concepts<br>terms<br>UOINC<br>SLOINC<br>SLOINC<br>LOINC<br>LOINC       | acepts / A1                           | pt Par<br>1<br>TC code<br>Concept<br>96137-5<br>18412003<br>97697-7<br>96130-0                                  | ents C                                                              | Childre<br>concept cl<br>vocabulary<br>domain:                | en MA               | Mapping Typ<br>PPS_TO<br>Parents | e Cre<br><auf<br>Remu<br/>Ch<br/>0<br/>0<br/>0<br/>0</auf<br>              | ation Pr<br>to> (202<br>ove con  |
| Search         Query           Image: Use source to Query         Image: Use source to Query           Image: Query         Query           Image: Query         Image: Query           Image: Query         Query           Image: Query         Image: Query           Image: Query         Image: Query | Concept name<br>Laparotomy for st | Domain<br>Procedure<br>Concept ID<br>36031780<br>4083597<br>1617223<br>36032023<br>21491162                          | Concept<br>Procedure                                                                                                    | name<br>valuat (<br>for st 1<br>ncolo (<br>ncolo (             | Vocabu<br>SNOMED<br>Domal<br>Observation<br>Procedure<br>Observation<br>Observation                   | Filters Filters Filters Filters Filters In Co Clinic Clinic Clinic                                                                                                    | er by user se<br>er standard (<br>lude source<br>moncept class<br>cal Observat.<br>cal Observat.<br>cal Observat.<br>cal Observat.              | elected co<br>concepts<br>terms<br>Voc:<br>LOINC<br>LOINC<br>LOINC<br>LOINC          | ncepts / A1<br>abulary                | pt Par<br>1<br>TC code<br>Concept<br>96137-5<br>18412003<br>97697-7<br>96130-0<br>78653-3                       | ents C                                                              | Childre<br>concept cl<br>vocabular;<br>domain:<br>indard conc | an MA               | Mapping Typ<br>PPS_TO<br>Parents | e Cre<br><aut<br>Remu<br/>Ch<br/>0<br/>0<br/>0<br/>0</aut<br>              | ation Pr<br>to> (202<br>ove con  |
| Concept ID           Concept ID           0083597           MAPS_TO           Search           Query           Image: Use source to           Query:           Results           Score           0,50           0,50           0,50           0,50           0,50           0,50           0,47                                                                                                    | Concept name<br>Laparotomy for st | Domain<br>Procedure<br>Procedure<br>Concept ID<br>36031780<br>4083597<br>1617223<br>36032023<br>21491162<br>21492737 | Concept<br>Procedure                                                                                                    | name<br>valuat(<br>/ for stl<br>ncolo(<br>oncolo(<br>iitial e( | Vocabu<br>SNOMED<br>SNOMED<br>Observation<br>Observation<br>Observation<br>Observation<br>Observation | Filters Filters Filters Filters Filters Filter Filte Filte F                                                                                                    | er by user se<br>er standard of<br>lude source<br>oncept class<br>cal Observat.<br>al Observat.<br>al Observat.<br>al Observat.<br>al Observat. | elected co<br>concepts<br>terms<br>Voc:<br>LOINC<br>LOINC<br>LOINC<br>LOINC<br>LOINC | ncepts / A1<br>abulary                | pt Par<br>1<br>TC code<br>06137-5<br>18412003<br>97697-7<br>96130-0<br>78653-3<br>78653-3<br>78653-3<br>78653-3 | ents C                                                              | Childre<br>concept cl<br>vocabulari<br>domain:                | en MA               | Mapping Typ<br>PPS_TO<br>Parents | e Cre<br><auf<br>Remu<br/>0<br/>0<br/>0<br/>0<br/>0<br/>0</auf<br>         | ation Pr<br>to> (202<br>ove con  |
| Concept ID           Concept ID           0083597           MAPS_TO           Search           Query           Image: Use source to           Query:           Results           Score           0,50           0,50           0,50           0,50           0,50           0,47           0,47                                                                                                    | Concept name<br>Laparotomy for st | Domain<br>Procedure<br>Concept ID<br>36031780<br>4083597<br>1617223<br>36032023<br>21491162<br>21492737              | Concept<br>Procedure<br>Concept I<br>Oncology Ex<br>Laparotomy<br>Radiation oi<br>Surgical one<br>Radiation oi<br>Oncology In | name<br>valuat<br>for st<br>ncolo<br>(ital e<br>ital e         | Domai<br>Domai<br>Observation<br>Observation<br>Observation                                           | ilary C<br>1841<br>Filters<br>Filters<br>Filte<br>Filte<br>F | er by user se<br>er standard of<br>lude source<br>soncept class<br>cal Observat.<br>cal Observat.<br>cal Observat.<br>cal Observat.             | elected co<br>concepts<br>terms<br>Voc:<br>LOINC<br>LOINC<br>LOINC                   | ancepts / A1                          | pt Par<br>1<br>TC code<br>Concept<br>96137-5<br>18412003<br>97697-7<br>96130-0<br>78655-3<br>78471-0            | ents C                                                              | Childre<br>concept cl<br>vocabulary<br>domain:                | en MA               | Mapping Typ<br>PPS_TO<br>Parents | e Cre<br><aut<br>Remo<br/>0<br/>0<br/>0<br/>0<br/>0</aut<br>               | ation Pr<br>to> (202<br>ove con  |

Encontre a pasta "linhas" no mesmo arquivo que você baixou para instalar o zelador Dentro de "linhas", encontre a pasta "upload"

26. Abra a pasta "upload"

| <b>24</b>                 |                           |               | 0 00 44 07     |                           |                                  |            |                 |              |           |          |           |          |                 |              |              | _           | ~           |
|---------------------------|---------------------------|---------------|----------------|---------------------------|----------------------------------|------------|-----------------|--------------|-----------|----------|-----------|----------|-----------------|--------------|--------------|-------------|-------------|
| C Usag                    | gi - tb_procedi           | mento_1       | 0-02-14-37.csv |                           |                                  |            |                 |              |           |          |           |          |                 |              |              |             | ×           |
| <u>F</u> ile <u>E</u> dit | <u>V</u> iew <u>H</u> elp |               |                |                           |                                  |            |                 |              |           |          |           |          |                 |              |              |             |             |
| Status                    | Source c Sour             | ce te Free    |                | Match sc. C               | onceptID                         | Concept    | Domain          | Conce A      | Vocabulan | Concept  | Standard  | Paren    | ts Children     | Assigned     | Equivale     | Commen      | t Status Pr |
| Approved                  | 0416080 EXCI              | SIO           | EXCISÃO        | . 0,60 41                 | 119909                           | Skin lesi  | Procedure       | Procedure    | SNOMED    | 2876400  | . S       | 1        | 0               |              | WIDER        | 2 01111011  | David Fra.  |
| Approved                  | 0416060 LAPA              | R0            | LAPARO         | 0,50 40                   | 083597                           | Laparoto   | Procedure       | Procedure    | SNOMED    | 18412003 | S         | 1        | 0               |              | WIDER        |             | David Fra   |
| Source co                 | ode                       | a code        | 20             | Salvar                    | Ivar<br><u>E</u> m:              | linhas     |                 |              |           | • 6      | â a 8     | X        |                 | NO           | ME PROCED    | IMENTO      |             |
| 04160601                  | 29 Source                 | e code        | 26             | p 🗖 upl                   | oad                              |            |                 |              |           |          |           |          |                 |              | ME_PROCED    |             |             |
| Tanat                     | 23                        |               |                | L) tb_                    | procedim                         | ento_10-0  | 2-14-37.cs      | <i>'</i>     |           |          |           |          | LAFARC          | OWIA PA      | INA AVALIAÇA | O DE TOM    | OR DE UV    |
| larget co                 | ncepts                    |               | Damai          |                           |                                  |            |                 |              |           |          |           |          | Ohit            |              | densine T    | lower       | - D         |
| 4002507                   | eptil Cond                | ept name      | Domain         |                           |                                  |            |                 |              |           |          |           |          | Childre         | n            | wapping type | Creatio     | m Provena   |
| MAPS_TO<br>Search         |                           | ]             |                | <u>N</u> ome o<br>Arquivo | do Arquivo<br>os do <u>T</u> ipo | o: tb_proc | edimento_<br>es | 10-02-14-37  | _mapeado  | csv      |           |          | r by concept cl | ass:         | [            | Remove      | concept     |
| O Our                     |                           |               |                |                           |                                  |            |                 |              |           | Salvar   | Canaal    |          | r by vocabulary | :            |              |             | -           |
|                           |                           |               |                | _                         |                                  |            |                 |              |           | Salvar   |           |          | r by domain:    |              |              |             | -           |
| Results                   |                           |               |                | L                         |                                  |            |                 |              |           |          |           |          |                 |              |              |             |             |
| Sc                        | ore                       | Term          | Concept ID     | Concent                   | name                             | Domai      | n C             | oncept class | Voc       | abulary  | Concept o | ode      | Standard conce  | ent F        | Parents      | Childr      | ren         |
| 0.50                      | Oncolo                    | gy Evaluat.   | 36031780       | Oncoloav E                | valuat O                         | bservation | Clin            | ical Observa | L. LOINC  | action   | 96137-5   | 5        | B               | 4            | (            | )           | ····        |
| 0,50                      | Laparo                    | tomy for st   | 4083597        | Laparotom                 | y for st P                       | rocedure   | Proc            | edure        | SNOME     | D        | 18412003  | 5        | 5               | 1            | (            | )           |             |
| 0,50                      | Radiati                   | on oncolo.    | 1617223        | Radiation of              | ncolo O                          | bservation | Clin            | ical Observa | L. LOINC  |          | 97697-7   | 5        | З               | 4            | (            | )           |             |
| 0,49                      | Surgica                   | al oncolog    | . 36032023     | Surgical on               | icolog O                         | bservation | Clin            | ical Observa | L LOINC   |          | 96130-0   | 5        | 3               | 4            | (            | )           |             |
| 0,47                      | Radiati                   | on oncolo.    | 21491162       | Radiation of              | oncolo O                         | bservation | Clin            | ical Observa | L LOINC   |          | 78653-3   | S        | 3               | 4            | (            | )           |             |
| 0,47                      | Oncolo                    | gy Initial e. | 21492737       | Oncology In               | nitial e O                       | bservation | Clin            | ical Observa | L LOINC   |          | 78471-0   | 8        | 3               | 4            | (            | )           | -           |
| MAPS_T                    | 0                         |               |                |                           |                                  |            |                 |              |           |          |           |          |                 | Repl         | ace concept  | Add         | concept     |
| Comment:                  |                           |               |                |                           |                                  |            |                 |              |           |          |           |          |                 | <u>F</u> lag | WIDER        | -           | Approve     |
| Approved /                | total: 2 / 2 100,         | 0% of total   | frequency      |                           |                                  |            |                 |              |           |          | Aut       | thor: Da | vid Francelino  | da Silva     | Vocabulary   | version: v5 | .0 22-JUN-2 |
|                           |                           |               |                |                           |                                  |            |                 |              |           |          |           |          |                 |              |              |             |             |

# 27. De um nome ao arquivo mapeado28. Clique em "salvar"

| 똩 Usagi                            | - tb_procedimento_10          | -02-14-37.csv |                    |               |           |                |                 |            |          |                |                | _          |                  | $\times$  |
|------------------------------------|-------------------------------|---------------|--------------------|---------------|-----------|----------------|-----------------|------------|----------|----------------|----------------|------------|------------------|-----------|
| <u>F</u> ile <u>E</u> dit <u>\</u> | <u>V</u> iew <u>H</u> elp     |               |                    |               |           |                |                 |            |          |                |                |            |                  |           |
| Status 8                           | Source c Source te Freg       | uency NOME P  | Match sc Concer    | ID Concept    | Domain    |                | abulary Concept | tStandard  | Parents  | Children       | Assigned Equ   | ivale C    | omment           | Status Pr |
| Approved 0                         | 416080 EXCISIO                | EXCISÃO       | 0.60 411990        | Skin lesi     | Procedure | Procedure SN   | DMED 2876400    | ) S 1      |          | 0              | WID            | FR         |                  | David Fra |
| Approved 0                         | 416060 LAPARO                 | LAPARO        | 0.50 408359        | / Laparoto    | Procedure | Procedure SN   | OMED 1841200    | 3.5 1      |          | 0              | WID            | FR         |                  | David Fra |
|                                    |                               |               |                    |               |           |                |                 |            |          |                |                |            |                  |           |
|                                    |                               |               |                    |               |           |                |                 |            |          |                |                |            |                  |           |
|                                    |                               |               | Salvar             |               |           |                |                 |            | ×        |                |                |            |                  |           |
|                                    |                               |               |                    |               |           |                |                 |            |          |                |                |            |                  |           |
| - Source cod                       | 9                             |               | Salvar Em:         | upload        |           |                |                 |            | <u>0</u> |                |                |            |                  |           |
| Source cou                         | Source code                   |               |                    |               |           |                |                 |            |          |                | NOME DE        |            | ENTO             |           |
| 0416060120                         | a Source code                 | 1.4           | PAR                |               |           |                |                 |            |          | LAPARO         | TOMIA PARA AV  |            |                  | R DE OV   |
|                                    |                               | E/            |                    |               |           |                |                 |            |          | Eravato        |                | LIN QUE L  | DE TOMO          | NDE OV    |
| Target cond                        | cepts                         |               |                    |               |           |                |                 |            |          |                | 1              |            |                  |           |
| Concep                             | t ID Concept name             | Domain        |                    |               |           |                |                 |            |          | Children       | n Mappir       | ig Type    | Creation         | Provena   |
| 4083597                            | Laparotomy for st             | Procedure     | P                  |               |           |                |                 |            |          | 0              | MAPS_TO        |            | <auto> (2</auto> | 022-08    |
|                                    |                               |               |                    |               |           |                |                 |            |          |                |                |            |                  |           |
|                                    |                               |               |                    |               |           |                |                 |            |          |                |                |            |                  |           |
| MAPS_TO                            | -                             |               |                    |               |           |                |                 |            |          |                |                | F          | Remove c         | oncept    |
| Search                             |                               |               | Nome do Arg        | uivo: tb prod | cedimento | 10-02-14-37 m  | apeado.csv      | 27         |          |                |                |            |                  |           |
| Query                              |                               |               |                    |               |           |                |                 |            | = F      |                |                |            |                  |           |
|                                    |                               |               | Arquivos do        | ipo: CSV fil  | es        |                |                 |            | T rb     | by concept cla | ss:            |            |                  | -         |
| Use so                             | urce term                     |               |                    |               |           |                |                 |            |          | wwocabulary    |                |            |                  | -         |
| O Query:                           |                               |               |                    |               |           | 28             | Salvar          | Cancela    | r i i    | by vocabulary. |                |            |                  |           |
|                                    |                               |               |                    |               |           |                |                 |            | r b      | by domain:     |                |            |                  |           |
| Results                            |                               |               |                    |               |           |                |                 |            |          |                |                |            |                  |           |
| Scor                               | re Term                       | Concept ID    | Concept name       | Doma          | in C      | oncept class   | Vocabulary      | Concept co | de St    | tandard conce  | pt Parents     | 3          | Childre          | n         |
| 0,50                               | Oncology Evaluat              | 36031780      | Oncology Evaluat   | Observation   | Clini     | cal Observat I | OINC            | 96137-5    | S        |                | 4              | 0          |                  | -         |
| 0,50                               | Laparotomy for st.            | 4083597       | Laparotomy for st  | Procedure     | Proc      | edure S        | SNOMED          | 18412003   | S        |                | 1              | 0          |                  |           |
| 0,50                               | Radiation oncolo              | 1617223       | Radiation oncolo.  | Observation   | Clini     | cal Observat I | OINC            | 97697-7    | S        |                | 4              | 0          |                  |           |
| 0,49                               | Surgical oncolog              | 36032023      | Surgical oncolog.  | . Observation | Clini     | cal Observat I | OINC            | 96130-0    | S        |                | 4              | 0          |                  |           |
| 0,47                               | Radiation oncolo              | 21491162      | Radiation oncolo   | Observation   | Clini     | cal Observat I | OINC            | 78653-3    | S        |                | 4              | 0          |                  |           |
| 0,47                               | Oncology Initial e            | 21492737      | Oncology Initial e | Observation   | Clin      | cal Observat I | OINC            | 78471-0    | S        |                | 4              | 0          |                  | -         |
| MAPS_TO                            | -                             |               |                    |               |           |                |                 |            |          |                | Replace co     | oncept     | Add co           | ncept     |
| Comment:                           |                               |               |                    |               |           |                |                 |            |          |                | <u>F</u> lag W | DER        | -                | Approve   |
| Approved / to                      | otal: 2 / 2 100,0% of total 1 | frequency     |                    |               |           |                |                 | Auth       | or: Davi | d Francelino d | la Silva Vocal | oulary ver | sion: v5.0       | 22-JUN-2  |
|                                    |                               |               |                    |               |           |                |                 |            | _        |                |                |            |                  |           |

29. Retorne ao Zelador e aperte "5"

30. Selecione o arquivo que você deseja subir

31. Aperte "enter"

32. Aperte "enter" (você será direcionado (a) para uma página no navegador)

Caso retorne alguma mensagem de erro, ou o zelador feche sozinho, execute os passos "Refazendo o Dolt Push", no final desse passo a passo

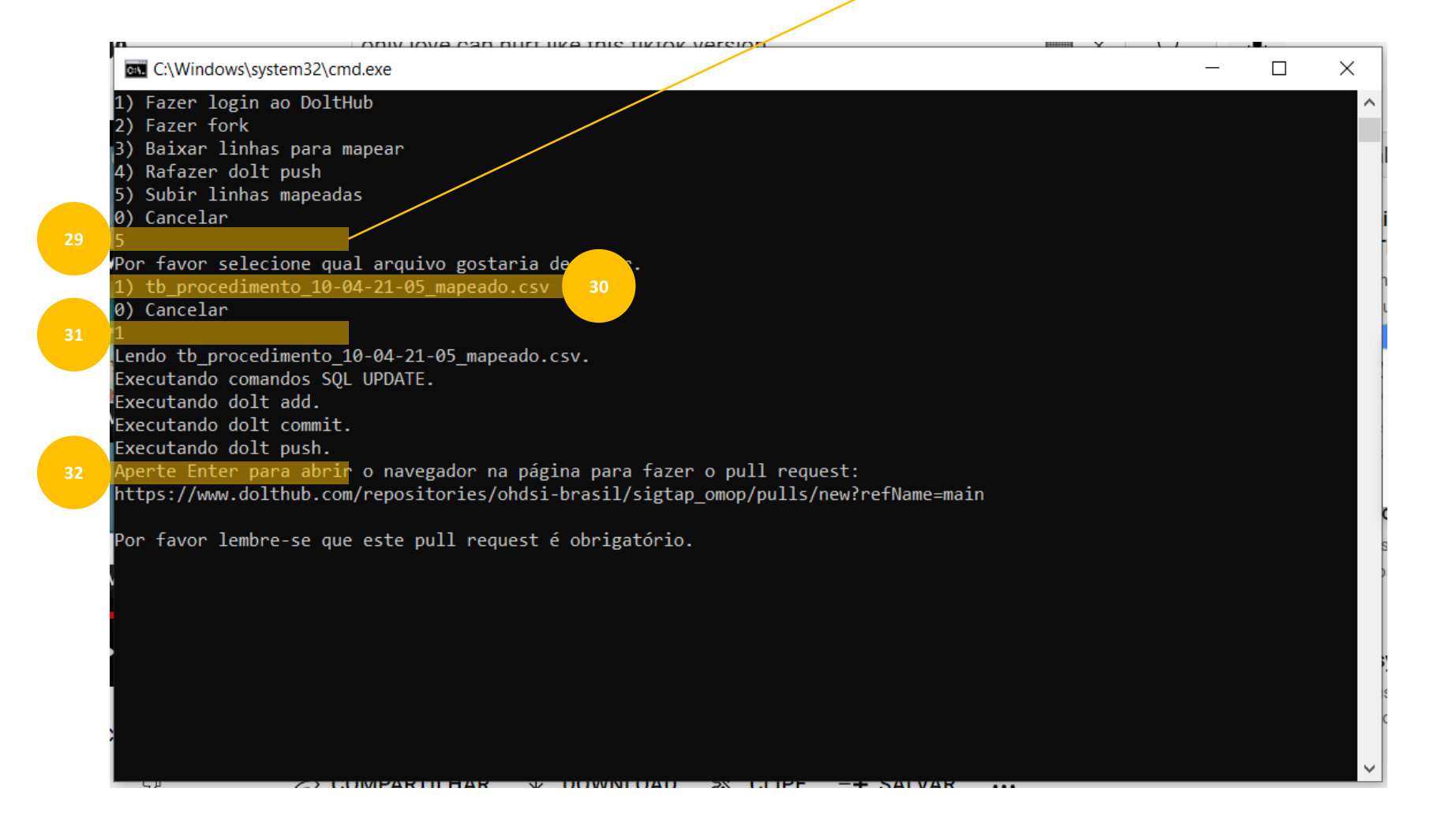

Ao executar o passo anterior, o navegador será novamente aberto.

- 33. Selecione a Base branch 'main'
- 34. Selecione a From branch 'main'
- 35. Atribua um título ao seu pull request (pode ser qualquer um)
- 36. Clique em "create pull request"

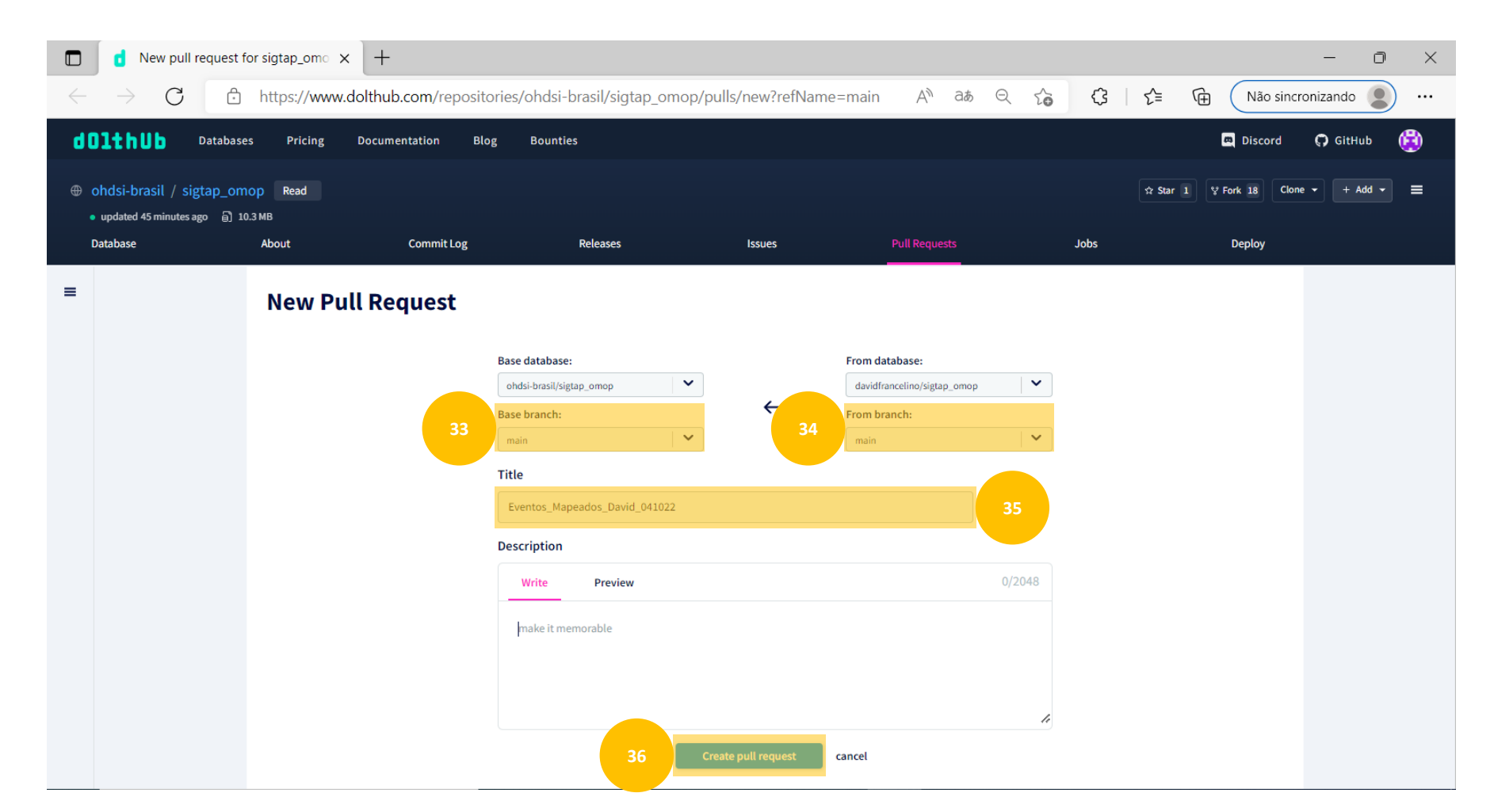

Após concluída a etapa anterior, não é necessário fazer mais nada. Nesse momento, um administrador do ambiente irá prosseguir.

É normal aparecer a mensagem "Not authorized to merge.", conforme destacado, até que algum usuário administrador finalize o processo.

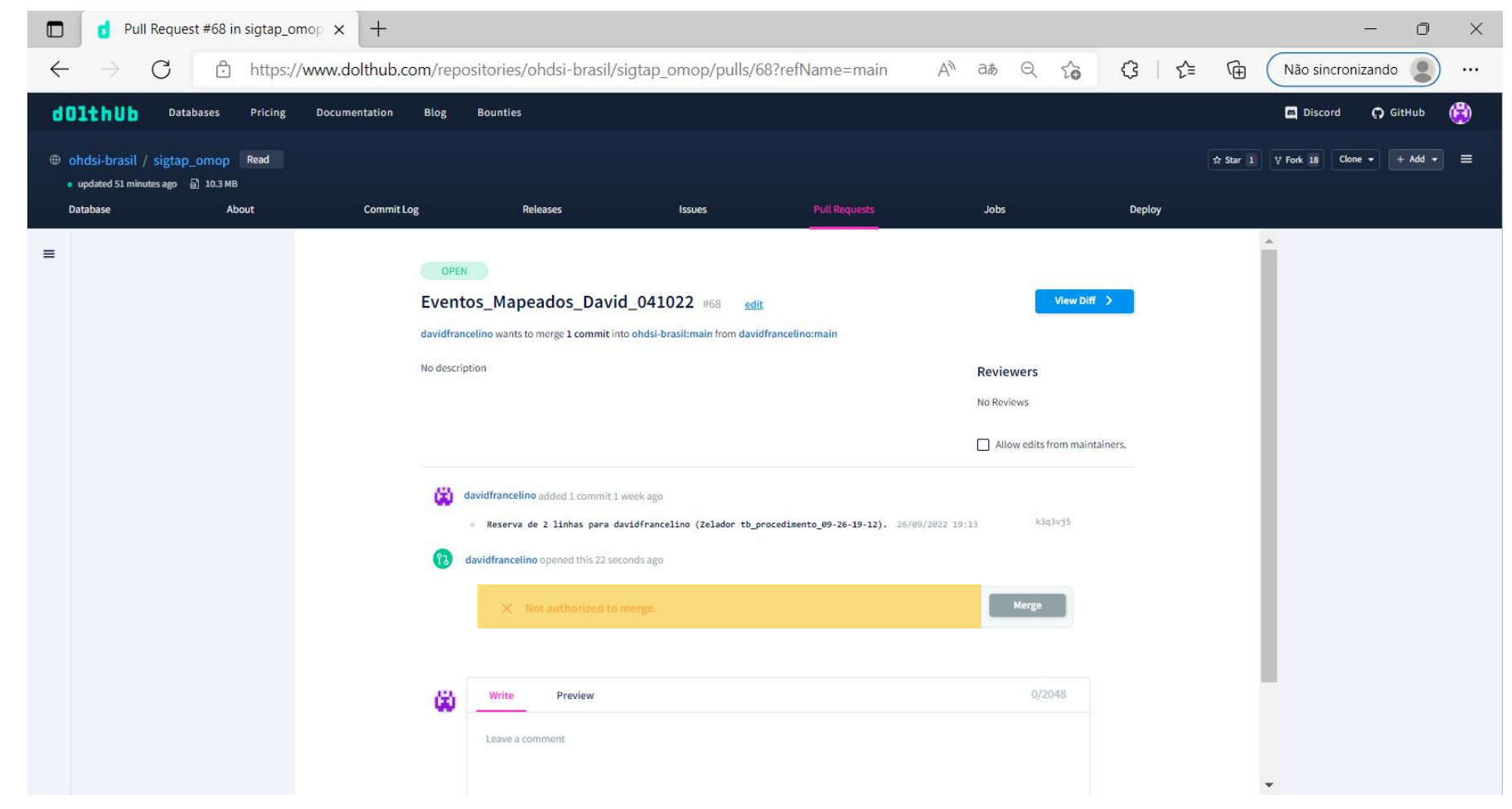

### Refazendo o Dolt Push

## 1. Clique em "4"

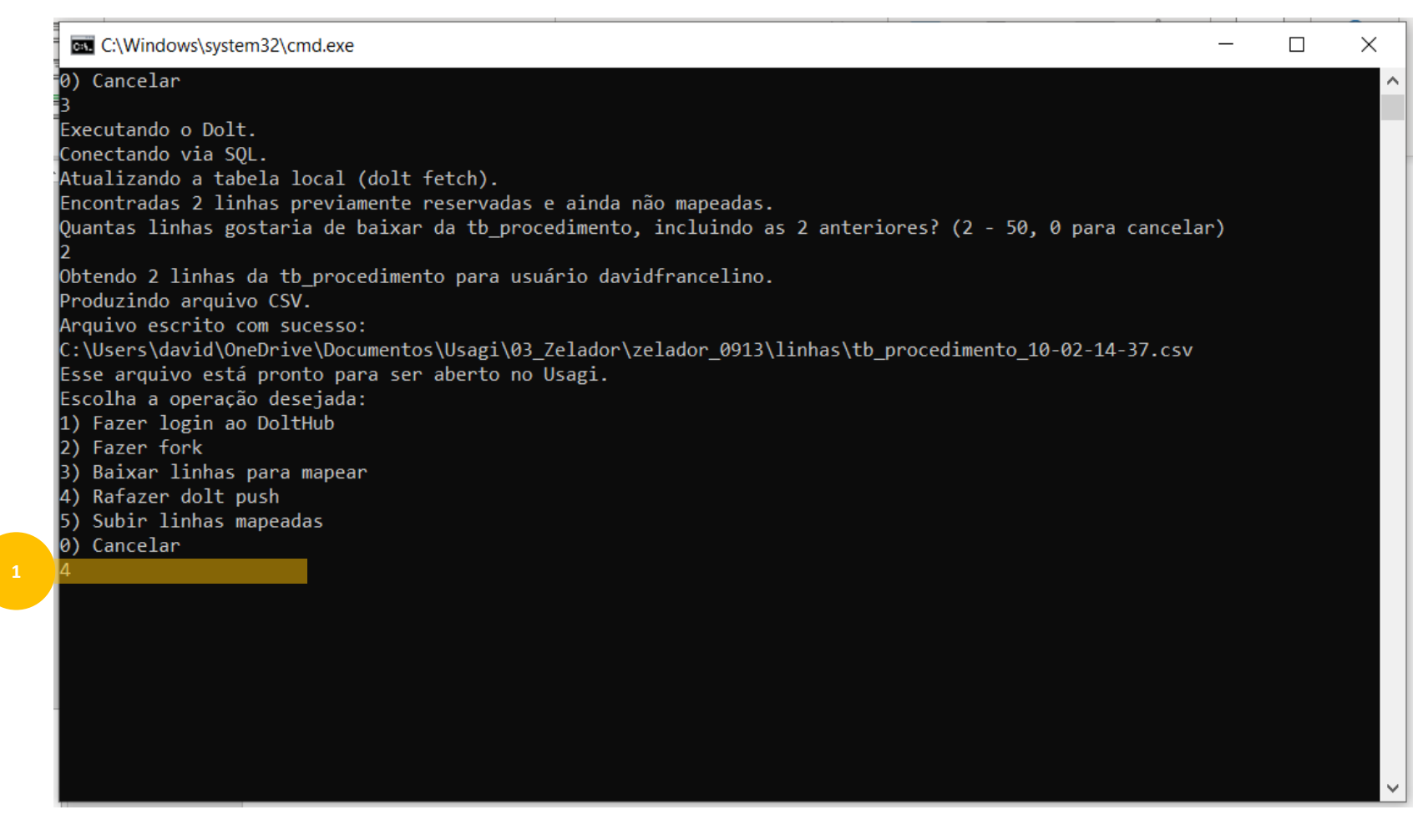

### 2. Aperte "enter" (você será direcionado(a) para uma página no navegador)

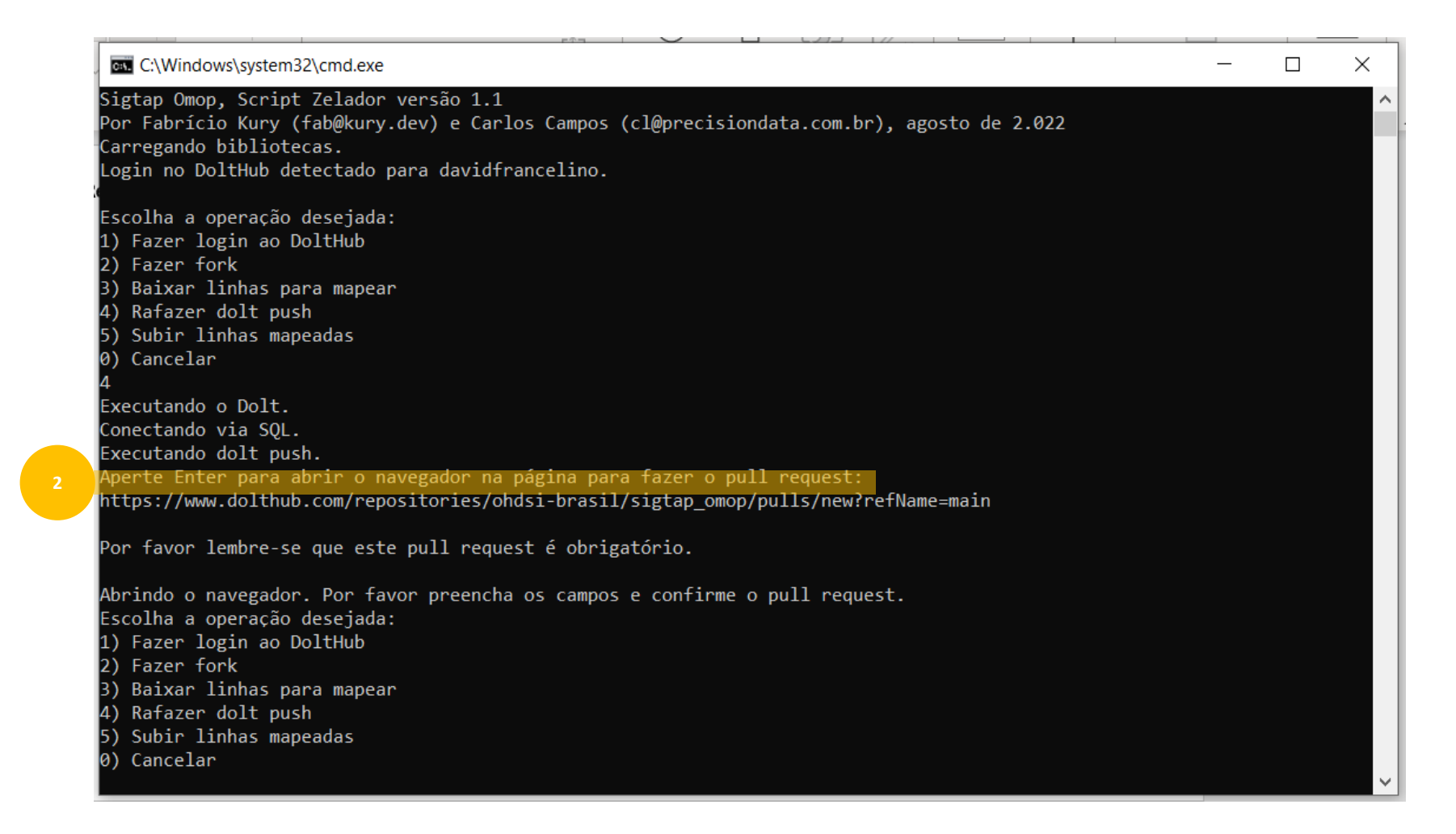

### Refazendo o Dolt Push - Cenário 1

- 3. Selecione a Base branch 'main'
- 4. Selecione a From branch 'main'

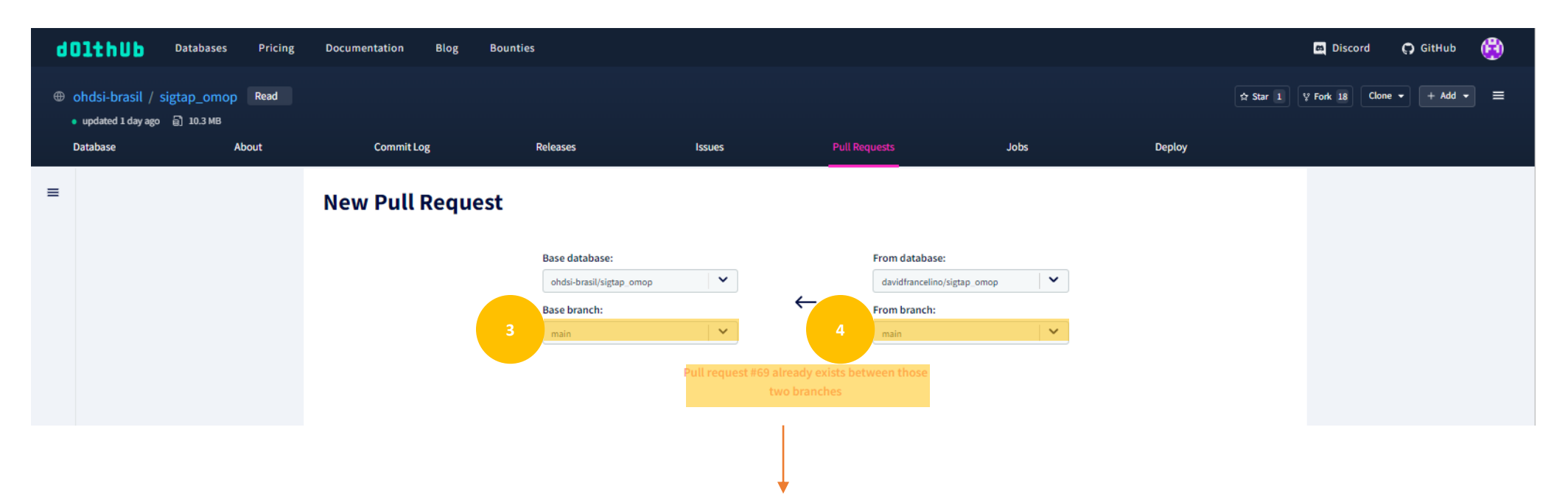

Observe que nesse cenário, a página do DoltHub retornou a mensagem "Pull request #69 already exists between those two branches". Essa mensagem significa que não existe nenhum arquivo "travado" no meu usuário. Essa mensagem também pode aparecer quando o envio de algum arquivo anterior estiver aguardando aprovação – e nesse caso basta aguardar que um usuário admin o aprove.

Então nesse cenário, você pode retornar ao zelador e tentar subir o arquivo mapeado, novamente.

### Refazendo o Dolt Push - Cenário 2

- 3. Selecione a Base branch 'main'
- 4. Selecione a From branch 'main'
- 5. Atribua um título ao seu pull request (pode ser qualquer um)
- 6. Clique em "create pull request"

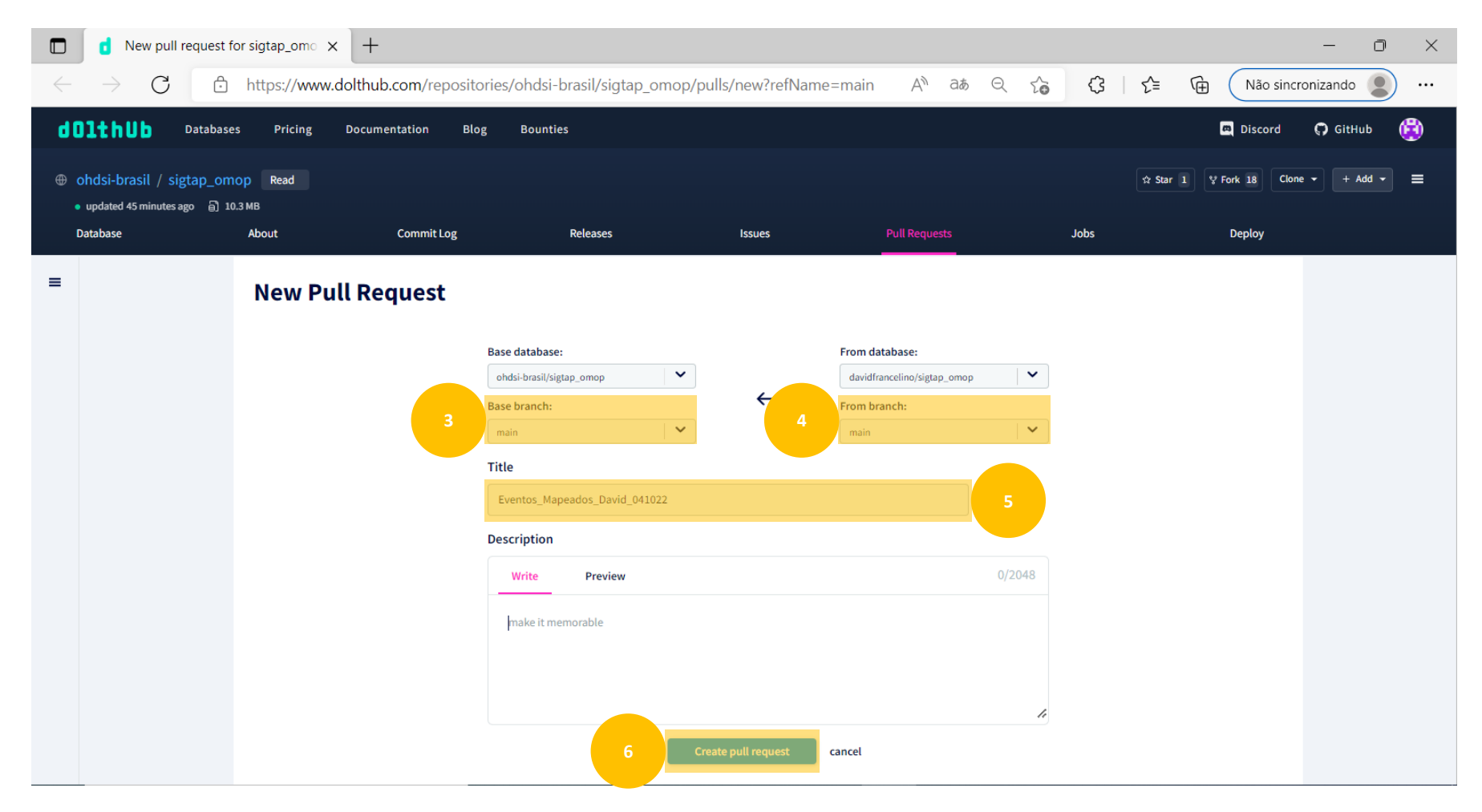

Após concluída a etapa anterior, não é necessário fazer mais nada. Nesse momento, um administrador do ambiente irá prosseguir.

É normal aparecer a mensagem "Not authorized to merge.", conforme destacado, até que algum usuário administrador finalize o processo.

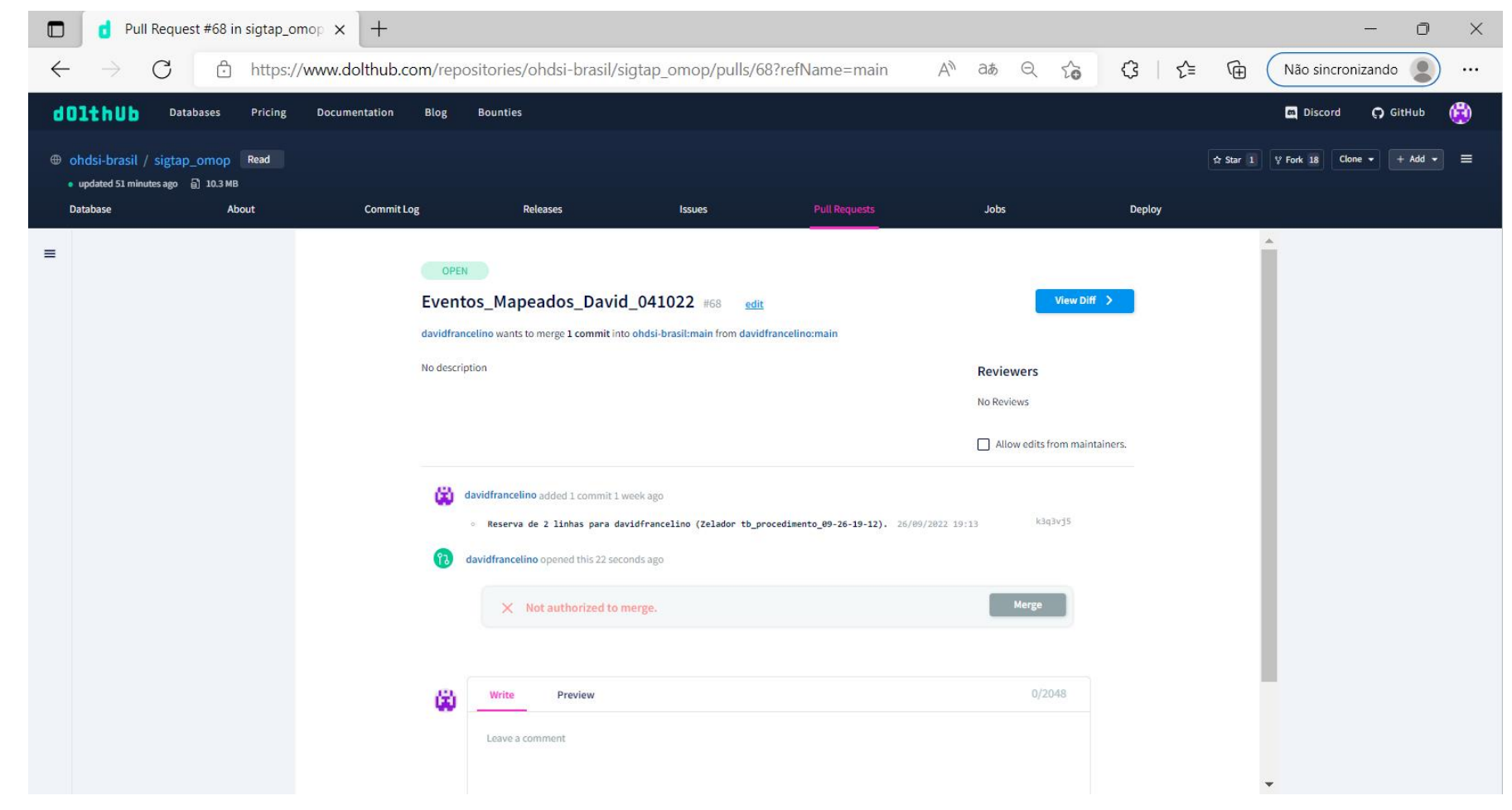